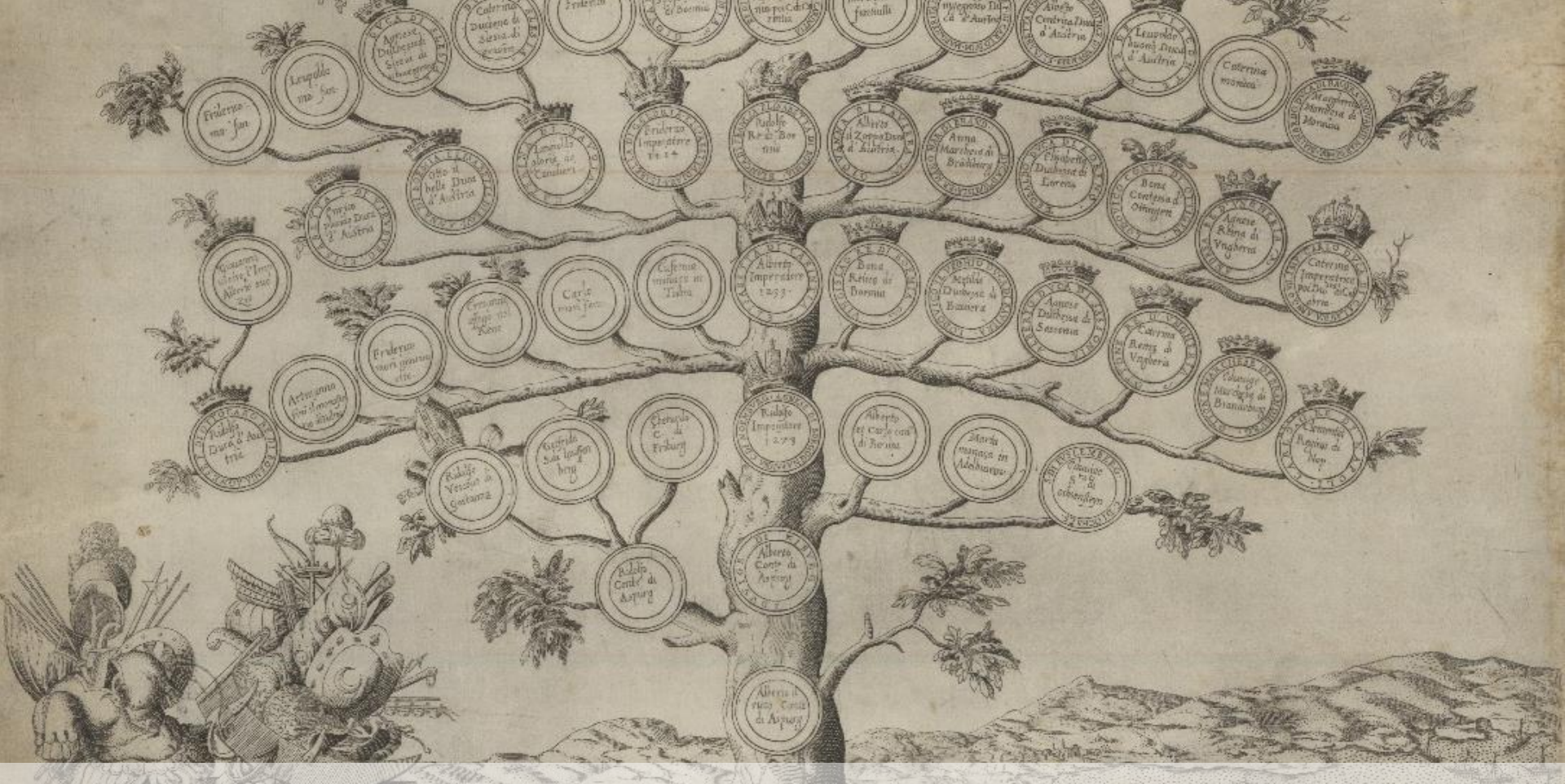

### Na tropie historii własnej rodziny – poradnik "młodego" genealoga Część 2

M D L XXVI

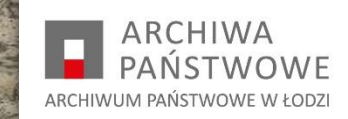

Czym różnią się rodzaje dokumentów od siebie i gdzie można ich szukać zostało wyjaśnione w pierwszej części poradnika.

W drugiej części poradnika zajmiemy się poszukiwaniami w aktach oraz tym, na jakie informacje i w którym miejscu dokumentu możemy je napotkać.

Ponieważ w Archiwach Państwowych znajdujących się na terenie województwa *łódzkiego są przechowywane* akta stanu cywilnego z dawnego zaboru rosyjskiego, to właśnie poszukiwaniom w nich poświęcimy uwagę.

Do dzieła!

# Znamy nazwiska i imiona członków rodziny

Ustalamy miejsca i daty wydarzeń

# Lokalizujemy właściwą parafię

Do tego celu przydadzą się między innymi takie informatory jak:

### Przewodnik po Królestwie Polskim, pod red. A. Bobińskiego, J.M. Bażewicza, Warszawa 1902.

| 010                                                                                                    |                                                                                   |                                                                           |                                                                        |                                                                          |                                                                                      | Łob.—Łom.                                              |                                                        |                                                                                               |                                                                                                    |  |
|----------------------------------------------------------------------------------------------------|-----------------------------------------------------------------------------------|---------------------------------------------------------------------------|------------------------------------------------------------------------|--------------------------------------------------------------------------|--------------------------------------------------------------------------------------|--------------------------------------------------------|--------------------------------------------------------|-----------------------------------------------------------------------------------------------|----------------------------------------------------------------------------------------------------|--|
| Wymienienie miejscowości                                                                                                    | Gubernia                                                                          | Powiat                                                                    | Gmina                                                                  | Parafia                                                                  | Okrąg sądowy,<br>gminny lub po-<br>koju i miejsce<br>posiedzenia                     | Poczta                                                 | Telegraf                                               | Najbliższa stacya<br>kolejowa i jakiej<br>kolei                                               | od m. pow.<br>od poczty<br>od telegr.                                                                                                    |  |
| Lobudzice, wieś i folw., kościół .<br>Lobudzice, wieś, szkoła<br>Lobzów, wieś<br>Lochocin<br>Lochów, wieś i folw., poczta, telegraf,<br>browar, cegielnia, młyn wodny | Piotrkowska<br>Kaliska<br>Kielecka<br>Płocka<br>Siedlecka                         | Piotrkowski<br>Sieradzki<br>Olkuski<br>Lipnowski<br>Węgrowski             | Bujny Szlach.<br>Krokocice<br>Wolbrom<br>Szpethal<br>Łochów            | Łobudzice<br>Łobudzice<br>Wolbrom<br>Chełmica<br>Kamionna                | III Bełchatów<br>V Zadzim<br>V Wolbrom<br>II Bobrowniki<br>II Stoczek                | Zelów<br>Szadek<br>Wolbrom<br>Włocławek<br>Łochów      | Łask<br>Zduńska Wola<br>Wolbrom<br>Włocławek<br>Łochów | Piotrków WW.<br>Łódź FŁ.<br>Wolbrom ID.<br>Włocławek WW.<br>Łochów WP.                        | $\begin{array}{c ccccccccccccccccccccccccccccccccccc$                                                                                                    |  |
| Lochów, folw., 2 młyny<br>Lochówek, kol.<br>Lochtinowo vel Nikołajewo, wieś<br>Lochynia, wieś<br>Lochyńsko, wieś i folw.<br>Lochyński, wieś                           | Piotrkowska<br>Piotrkowska<br>Łomżyńska<br>Piotrkowska<br>Piotrkowska<br>Suwalska | Rawski<br>Rawski<br>Łomżyński<br>NRadomski<br>Piotrkowski<br>Władysławow, | Boguszyce<br>Żelechlin<br>Kupiski<br>Kruszyna<br>Rozprza<br>Tomaszbuda | Żelechlinek<br>Żelechlinek<br>Łomża<br>Borowno<br>Rozprza<br>Wysoka Ruda | I Boguszyce<br>I Boguszyce<br>II Miastków<br>III Kłomnice<br>V Rozprza<br>IV Wilkija | Rawa<br>Rawa<br>Łomża<br>Kłomnice<br>Piotrków<br>Szaki | Rawa<br>Rawa<br>Łomża<br>Kłomnice<br>Rozprza<br>Szaki  | Rogów WW.<br>Rogów WW.<br>Czerwony Bór NN.<br>Kłomnice WW.<br>Rozprza WW.<br>Kozłowa Ruda WP. | 9       9       9       22         17       17       16         4       4       4       18         24       6       6       6         11       11       1       1         42       18       18       18 |  |
| Lodziska, wieś i kol.                                                                                                    | Piotrkowska<br>Łomżyńska<br>Piocka<br>Radomska                                    | Łódzki<br>Ostrołęcki<br>Fizasnyski<br>Kozienicki                          | Dylewo<br>Krzynowi, M.<br>Siosioshów                                   | Łódź<br>Kadzidło<br>Krzynowi, M.                                         | w Łodzi<br>I Kadzidło<br>I Chorzele                                                  | Łódź<br>Kadzidło<br>Przasnysz                          | Łódź<br>Ostrołęka<br>Przasnysz                         | Łódź FŁ.<br>Ostrołęka NN.<br>Ciechanów NW.                                                    | $ \begin{array}{c ccccccccccccccccccccccccccccccccccc$                                                                                                    |  |

Odnajdziemy w nim miasto, lub wieś oraz przyporządkowaną mu siedzibę parafii rzymskokatolickiej np. Łódź – parafia Łódź

# Skorowidz miejscowości Rzeczypospolitej Polskiej, pod red. T. Bystrzyckiego, Przemyśl, 1933-1934.

| Miejscowość<br>i jej<br>charakter | Terytorjalnie właściwe władze i urzędy oraz urządzenia komunikacyjne |                      |              |                                |                                       |                                                           |                        |          |                                                                           |  |
|-----------------------------------|----------------------------------------------------------------------|----------------------|--------------|--------------------------------|---------------------------------------|-----------------------------------------------------------|------------------------|----------|---------------------------------------------------------------------------|--|
|                                   | Gmina F                                                              |                      | Woje         |                                | Stacja kolej.<br>z odległością<br>km. | Naihliższa linia                                          | S Ą D                  |          | Urzedy parafjalne                                                         |  |
|                                   |                                                                      | Powiat<br>polityczny | wódz-<br>two | Poczta i telegraf<br>(telefon) |                                       | komunik. autobus.<br>z odległością km.                    | Grodzki                | Okręgowy | (rzkat., grkat., wsch.)<br>słow., ormkat., pra-<br>wosł., ewang., ewref.) |  |
| Ruczaj Kręty, folw.               | Kozłowszczy-<br>zna                                                  | Pestawy              | Wil.         | Kozłowszczyzna                 | Nowodruck 16                          | 19 - 19 - 1 <u>1</u> - 19 - 19 - 19 - 19 - 19 - 19 - 19 - | Duniłowi-<br>cze       | Wilno    | Mosarz r                                                                  |  |
| Ruczaje, zaść.<br>Rucze, wieś     | Krewo<br>Dołhinów                                                    | Oszmiana<br>Wilejka  | wil.         | Krewo<br>Dołhinów              | Horodźki 8<br>Budslaw 24              | Oszmiana-Krewo<br>Budsław-Dołhinów 6                      | Smorgonie<br>Krzywicze | Wilno    | Krewo r p<br>Dołhinów r Milcza                                            |  |
| Ruczewie, wieś<br>Rucznica, wieś  | Kołowicze<br>Różanka                                                 | Wilejka<br>Szczuczyn | ,<br>Nowgr.  | Wilejka<br>Różanka pacowska    | Wilejka 6<br>Różanka n/Nie-           | Mołodeczno-Wilejka 3<br>Szczuczyn-st. Różanka 4           | Wilejka<br>Szczuczyn   | Wilno    | Wilejka r p<br>Różanka r                                                  |  |
| Ruczyca, wieś                     | Kołowicze                                                            | Wileika              | Wil.         | Wilejka                        | mnem 3-4<br>Zalesie k/Wilna 10        | Smorgonie-Mołodeczno 7                                    | Lidzki<br>Wilejka      | Wilno    | Rakowicze p<br>Wilejka r Hacuta                                           |  |
| Ruczyce, wieś                     | Różanka                                                              | Szczuczyn            | Nowgr.       | Różanka pacowska               | Różanka n/Nie-<br>mnem 3-4            | Szczuczyn-st. Różanka 4                                   | Szczuczyn<br>Lidzki    | Wilno    | Różanka r<br>Rakowicze p                                                  |  |

Tutaj znajdziemy nie tylko siedziby parafii rzymskokatolickich, np.: wieś Rucznica – parafia rzymskokatolicka Różanka, parafia prawosławna Rakowicze.

Uwaga!!! jest to przynależność na lata 1933-1934!

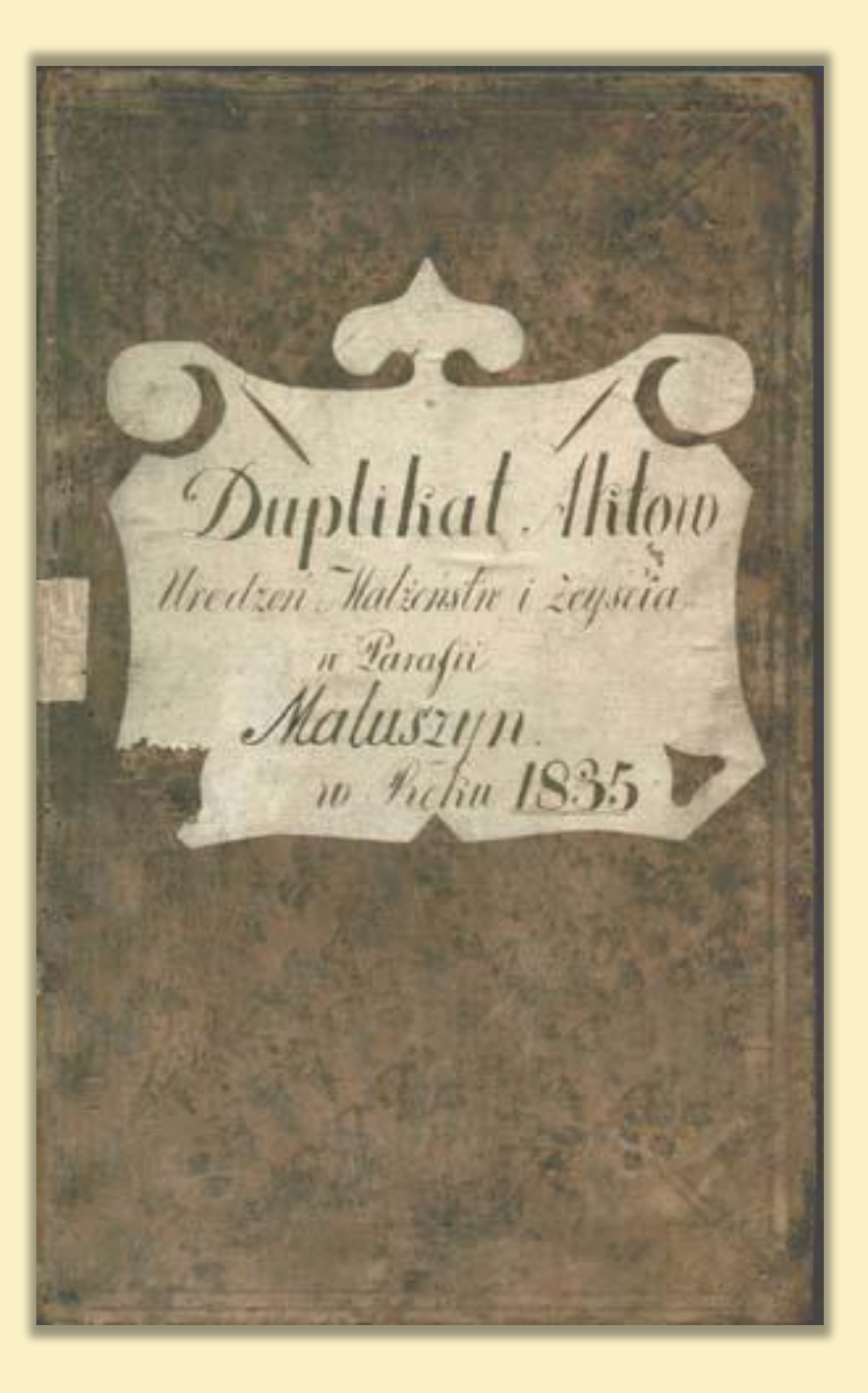

Gdy znaleźliśmy już miejsce wydarzeń, to zaczynamy poszukiwania w aktach stanu cywilnego, na podstawie których ustalamy najważniejsze dla genealoga daty: urodzenia, małżeństw i zgonów członków rodziny.

### **UWAGA!!!**

Zanim przystąpimy do poszukiwań dobrze jest wiedzieć, czy w danym mieście był więcej niż jeden urząd stanu cywilnego, np. w Łodzi do roku 1883 działały, następujące urzędy:

- parafii rzymskokatolickiej Wniebowzięcia Najświętszej Marii Panny;
- parafii ewangelicko-augsburskiej św. Trójcy;
   gminy żydowskiej.

Po roku 1883 ze względu na lawinowy wręcz przyrost ludności oraz powiększanie się powierzchni miasta liczba ich stale się zwiększała, zwłaszcza jeżeli chodzi o religię rzymskokatolicką.

Przykład:

# Wiemy że Józef Lipiński, katolik, zmarł w 1880 r. w Łodzi.

 Szukamy jego nazwiska w skorowidzu zgonów do Akt stanu cywilnego parafii rzymskokatolickiej Wniebowzięcia Najświętszej Marii Panny w Łodzi z 1880 roku.

2. Jest - numer aktu 1062.

3. Odszukujemy <mark>akt zgonu</mark> numer 1062 w księdze z 1880 roku.

1062 (0036. Cosmonoro de rohodos chodow dous remachara) uamaro / enermano / Bamadha marcara, boremo como docome Secomaro roda de tupe cara no nongoace. La bunico: Lucos barnene us stable; et vochbeene uno sero daug bo devo seal usur racoby by norders ymetry source noor et 24 horedos chunumain Elipinski I mpredelande degos wome our prode aduebament had ubulied u skumenokub grangin & Madre, range 1. Bon erinsteer osmabulos norros sets aboara burger riceary chandheredo exposed encaros Aneleburr. Ha ocardo daria smaro vorebyeard areany see socuablears le no aparmenie Manue u vorkhandegenne nodmusader.

A. P. Randaprian B. Aug

Toyumer Barbering

Numer aktu

Miejsce zdarzenia

1062 COO36. Dosmosnoso by ropodos clodow and remainand uaman /: uscomaro / Bangoha marcara bocamo como docome Decempat where the rase no nongoace. I bunico: hung Munuciaier le Torquers Baitraier collepusesier vonsie d'ai barnene use choose; et vochbeene und son daug by dave seal usund racolog by now end eno ymetry Dovoro noor et 24 hlredor chunumain [Lipinski! mpudelander degos wome our prody educhament had ubulied a skumenokub grangin & Madzu, survey 1:Brackinster; osmabulos norros sed & addedra burgao recare chardburdo exposed encore Aneceberro. Ha ocardbaria smaro vorebyeard areas see somaburers u no aparmenia Manue u vorschaaaegeune noonusaver. 1.1. Paulaprikin B. Aug Corgnuer Basserica J. dijim Mi

miejsce zdarzenia - Łódź

#### Data sporządzenia aktu

1062 ( 0036. Cosmonors by repodre chodow down remained -namaro / mangolis marcara doceme comp doctine Decemant hadas by tupe rand no nongoace. I bennico: heros Munusicaire se Torqueres Barcaire colequescarouraries as as bamence use chasle; et aderbeene rout cordans to also seas usut racoby by nordered ynelvy Dovoro noor et 24 hloredor chunumain Elipinstei ! mpredelande degas womes our prodeg, aduebament hodubucied a samenokubyrangin by Madre, raises 1:Bornerinskieg / osmabulos nornos seda aldedora burgeo siceary chard hundre exposed encares ofoundeleburrs. Ha ecard daria smaro vorebyeard areas see sociablears is no aparmente Manue u vorskanhadegeune nodmusader. h. P. Randapricin B. Aug Conquer Barbering J. din Mi

świadectwo zgonu spisano 14/6 (błędna data powinno być 18/6 !) października 1880

# UWAGA!!!

# Podwójna datacja w XIX w. oraz na początku XX wieku.

W dokumentach z tego okresu podawano dwie daty różniące się od siebie 12 (XIX w.) lub 13 (XX w.) dniami, data pierwsza wcześniejsza to tzw. stary styl według kalendarza juliańskiego, druga to styl nowy określany według kalendarza gregoriańskiego

## 6/18 października 1880 roku

Osoby zgłaszające zdarzenie

1062 add. Cosmosnors de vohod ve cladow aous remainade Aunuscaie en Forgueur Baiccain colepusesiaco vomarie do as Comence us choose; a vochbane ruto cor Day by also seal and racoby by norders ymetry Dovoro noor et 24 horedor chimumain Elipinski I mpredetande degos wome our prode ad all ament hodubusieres u skumenokmby anyin by hoose, cure 1:Bornerinsteici / osmabulos nornos sers addedos burgao receary chardburdo exposed encore consuccesers. Ha econobación smaro vorsibilitarias areas sei cosmabilears in no aparmenia Manue u vorschaaaegeune noomisaver.

N. P. Randapresin B. Aug

Congruer Barbering

Jakub Lipiński i Bogumił Wolski

1062 COBE. Cosmosnos As who we choose down and remained Decempat rada by tupe rara no nongoace. A bunico: huoos Munumaien en Torqueur Barcain abefurescaconomico as as bamene use clobe; et voerbeene ruis sero daug de dave sial un reasons by noidears in the source noos et 24 hosedos chenus Dane 1: Lipuster ! mpredetande degres wome our prody, educe ameno zmarłego podubucied i saimenthuby acupie to choose, sure Anote a second and Albergen ghose canala Chricomande oraz data 1:00 marinolley: ormabulos nornos sers abdedos buckeyes siccary Chardburdto ypoorderico of meleburr. Ha scarobasia zgonu i smaro vorsebyeared aren's see cosmabilears is no aparmenia miejsce Manue u vorkhandegune voonusader. his. J. Candapresin B. Aug

dnia dzisiejszego o godzinie 12 w południe w domu pod numerem 24 zmarł Józef Lipiński lat 32, obywatel urodzony i mieszkający w Łodzi, syn Jakuba i jego żony Józefy urodzonej Brzezińskiej, pozostawił po sobie żonę Ludwikę urodzoną Flakiewicz.

Co dalej?

# Szukamy metryki jego urodzenia.

 Od roku zgonu (1880) odejmujemy liczbę 32 (wiek), uzyskujemy wynik 1848 – to przypuszczalny rok urodzenia.

 Sprawdzamy nazwiska w skorowidzu urodzeń tej samej parafii z 1848 roku.

3. Odnaleźliśmy <mark>akt</mark> o nr 80 z 1848 roku na nazwisko Józef Aleksander Lipiński

Josepal Dosexins leal Marya Schold Edward Gustow Hentschel loxifal Goodzie Ka Maryanna Mille Toxef Martan Malinda Framiszlia Hawhisely antoni Will Joxif Chimiles flei Toxefa Hussyns teal gragora Lusinows hi Antunina Sentines Marai Toxel Flanke Paulina Emilia Hajier alescander Sijuin's he Olender Matylda Reques 42. YB. Josefa Licher Joxef Majdyns he 84. Praxeda Firman flow --85: Nepomeen Mail 86. Jan

Fragment skorowidza z wpisem dotyczącym Józefa Aleksandra Lipińskiego

Zawód lub stan Lida Derate ya no misin Letas min Inumastige Marten Spoleczny ojca 80. Apot no anin . - Havit The Mathib L' pr'uph' Many 2 mins to oraz jego wiek Loti let In addis in Fist maj's y , n aben May inche Nebels Kingi last Innuderision osmo ' Francis ha by manne let Ing Seis . ti ung up aley In ash thang a misin do di raming Kaly it i Acurat Nam Lyna a misin and moderingo This is artigo Marin ratin bising up agodi'an In unotig a potendari 2 j'yo mations' July 2 Breisin Wich lat to adris in Mais majany. I Den in in term an Chinin Swigtym Sais odbytym natione 200 haty Momis no Josep Aletissander. - anodes cumi jage threatmin by h' Mayesiech Milits Ri . Sumpa Volimstine . - alt tim at an aj gumm somia Mund Jenerytany Jour Nas ty Me Judio any 200 Mat. - Itan ajgly i Ini altunin fis a mi mining a. C. A. Staten Im dois

Jakub Lipiński, tkacz z miasta Łodzi lat 26 mający

Agoigo domset istor daistige tomys nuter ugudaines this Im of fer-80. Apott no anin. - Marit In . Matial L' pr'a Mi Mang 2 min ta Loti let In addis in Fise muj's y , in aben May inerthe Nebels Kingi Not Innaterisin is i Francis the Symanne Mat Ing Seis in ti way up aley In ask thong a misin Lut i raming Katy I i Murat Nam Lyna a misin Ladi wordsings This iz arthere Marin ratin bisig ugo agode's in In unisty u potradai Imię 2 jogo mations fuely 2 Breisin Wich lat In adris in i wiek Apier majacy. A Den in in term an Chain durig tym matki Sais odbytym nation 200 saty Momis no Josep Aletissander. - anodricumi j'av thrustrini by h' Mayiner Allats Ri: Timpa Volimstine . - and Am at an aj gumn schniad Rund Jenerytany Juna Nos ty Me Judjos any 200 Mats. - Annajgly ' Ins' adturin fors an mining a. . A. Stater m duis

Józefa z Brzezińskich lat 25

Agda .- Derato d' no misin de des min In mastige Maren Typigo domset istor daistigs tomyo naten ugudeino his Im y /w-80. Apot no anin . - Stanit The Mariab L' printh Thing 2 minsta Loti lat In adais in Fise majory, in alen May inecha Nebels Kingi Not Imadension osmo " Francis ha by manne let Ing Seis . Data ti ung up aley In ash thang a misin do di raming Kaly it i urodzenia Acarat Nam Syna a misin dade working This ega arther Marin ratin biring ugo agodi'an In unvoteg' in potradai oraz 2 j'yo mintivati Juerty 2 Breisin Wich lat In adris in imiona Apier majacuy. I Den in in term an Ohnin durytym dziecka Sais odbytym navene 200 raty Momis no Josep Aletissander. - avour i an in joy throw them the Maying Milski . Turpa Volimskan . - alt Am Stawajgumn schniad Rund Jenerytany form Nas ty Me Judjos any 200 Mat. - Itan ajgly i Ins antienin fors an mining a. el. M. Staten

urodzonego dnia 4 marca roku bieżącego o godzinie 12 w południe nadane zostały imiona Józef Aleksander

Ada .- Derato d' no misin Lotas' this In mastige Maren Typingo domost your daistigs tomys nation updeins his Imy /w-80. Autranin. - Havit In . Matiab Lipin Mi Mang 2 minta Loti let In addis in Fist maj's y , in aben May inecha Nebels Kingi lat Inudersion ismo i Francis the Symanne Mat Ing Seis in ti ung up aley In ash thang a misin do di raming Kaly it i Acurat Nam Lyna a misin dadi unodringo This iz an artigo Marin ratin bisig ugo agode's in In unisteg' in potendari 2 jogo mations fuely 2 Breisin Which lat In adais in Aprile majacy. I Den in in term an Chain Swigtym Sais odbytym natione 200 rates Monio no Josep Aletissander. - anousicami joge themother by h' Manisich Chrzestni Militski'' Sumpa Volimstine . - and then Stawajeumn schniad Rund Jenerytany Jour Nas ty Me Judio any so hat. - Stan ajgly i Ini alturin fis a mi mining a. el. H. Stater m dows

Wojciech Nebelski i Teresa Podemska

Ponownie wracamy do aktu zgonu, z którego wynika także, że Józef Lipiński był żonaty z Ludwiką z domu Flakiewicz.

> Zakładając, że ślub odbył się w Łodzi, przeglądamy skorowidze małżeństw wymienionej parafii od roku 1880 w dół.

 Numer aktu na te nazwiska odnajdujemy w 1876 roku.

3. Zaglądamy do księgi, pod nr 14 spisano poszukiwany akt ślubu.

### Akt małżeństwa nr 14

14 Audib Cooperators be reporter toos and becaute nadyafaro Janecefaro Jada & Anbapa Jouara bocenbeoge centrelate meifaro noda be ateas rara nonergenu. Overbraewe, Who be nouryfether abudrofereii; Josepa Mputyarbekaro n Honofanfia Tersobekaro ubepuennanofunct deсповладовлацева пода води заключено лене runa permisquare sparnon corog & meeting Tosechanos Annuncku we Hadryage Bortin wroge one pody, anofount skarewe podutmuncan fugerieflyrongunt be loose concert Arova a ferror en Toserpor ngo Epoferuncture n Andbukero Prinkeburg drobuyero podulmerors mfarferbagbyromero npupodofbernne-Kast Be loon dorepero norounano Maname u fenor en Flin ngt Barbekus & Hadyarfer wonaro roda off pody. Opaky ceny mpeduceувовани Яри озганиения публикованный to garannews Aprixoderaws Reeferre bo Emopuri Sens Inbapa / Abadyarf 6 mep born De kavpa Jouana socenses fe censidere mot merfano mafaro poda u bo doa curedyousis Bockperenia, Eparnin derobopt 3akurorent ne Jourt-Scrurioznori vopade opaka cobepurento Rien Bradmaraborno Tryfkolikund Miter мыше Эпкариение на основании ровичения Aprienapaiaumon Bapuabekon Konnefopin ofto dues " 24 Organps, 1875 200a A2587, no Filobouparnese maxous fea be mperform и первербой срепени родозвенногри. Акрессий Новогранные масслотя Гелямо выстоне spanofnount monifante. Ho. M. Symbolitis manih

756

Numer aktu, miejsce i data zdarzenia

### nr 14, Łódź dnia 18/6 stycznia 1876 roku o godzinie 5 po południu

14 Audib Confarmors be reporte for Ana bound naduataro mecharo mora & Anbang Congra borenbeoge centilecaste mentaro anda be atias raca nonerijenu. Overbracewe, who be nouryfoffer rendrofereil: Josepa Mpudyxibekaro n Ronof an fix Tersobekano ubepurenne we funct deсповладовлацева пув Лодзи заклютено нене runa permission spannin corog & meeting Tosechant Aununcku WE Hadryafu Borbinn wege one pody, anorfor we skarewe podutmuncan fugeringby some or be loden concert Arova u fenor eno Josepor nge Epofeounchusz n Modbukoro Puskeburt Trobuyero podulmerors mifar fail of Byrongero npup so of benne-Kast BE loose dorepero norinano Manane ru fenor eno Fain ngt Barbekus & Hadyarfin wonaro roda of & pody. Epaky ceny mpedueувовани Яри оташения публикованные OE garennewe Apuscodchawt Reefeure to bmopsin Sens Anbapa / Ibadyarf6 mep buin De Karpa Jouana bocenbes fe centidece mot merfano mafaro poda u 65 dba curodyongis Bockperenia, Eparnour dorolopte 3ak worenet me tout-Serving nori ropart opaca cobepurent Rien Sout Brannaboart Tyfkolikunt Mtof Mound Bukapiense na ochobanin promens Aprienapaiaumon Bapuabekon Kommofopin ogs dus, "24 Orgados, 1875 coda A2587, no Flobosparinste nazona fea be mperfbeir u refsepfou ofenenu podofsennorfer. Atofs cen Hebouparnouve uneudresfersus burewene spanofusius sportfaut. -Ho.M. Syntholuting

756

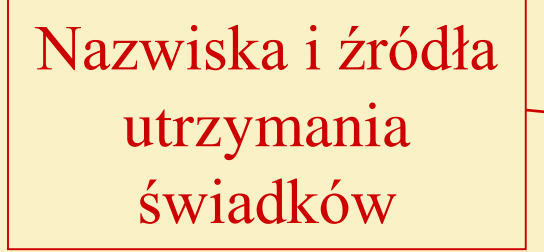

Józefa Trybuchowskiego i Konstantego Pełzowskiego pełnoletnich właścicieli domów z Łodzi 14 Aodob Confarmons be reporter loose Ana bocent naduataro favecsaro troca & Antapa forcara bocemberge centre who meetaro nota be alias raca nonergenu. Overbraewe, who be nouryfifter abudrofeleii; Josepa Mpunyarbikaro n ofanfia Herschekaro webepruchursto funso deстовладовлацева тур Лоды заклочено ка muna permission sparnon corog & messing Josepant Annunckunt Hadyafu borbin wege one pody, anorforme Gravene podutmunian fugerbigbyrongunt be loden concert Anoran ferror in Joseph ngo Epoferuncture n Moderkoro Puskeburt Drobuyero podulmerors afarferbagbagoonero npupodogbennakast & hoose dorepero noroinaro Manaque n fenor en Him ng & Barkchus & Hadyarfer иднаго года одво роду. Сраку сену тредне-извовали Яри оташенія публикованных tot garennews Apuscodchawt Raugenre bo bmopsin Sens Anbapa / Abadyarf6 mep boin De Kavpa) Jonara socenses for centidere mot merfano mafaro poda u bo doa curedyousis Bockperenia, Eparnin derobopt 3akurorent ne Jout-Servingnon wapart opaka cobeputento Rien Sourt Brannaboart Syfkolikund Mitig Mound Bukapiense na ochobanin promens Aprienapaiausnon Bapuabekon Konnefo-Nin oge dus, "24 Organps, 1875 coda \$2587, no Filobooparnose nazona fea & mperform u reflepfou ofenenu podoglennoofn. Appren Hebouparnous unendre fersus burene spanofuorate mportfaut. -H.C.M. Symbolithis

716

Dane pana młodego

Józefem Lipińskim lat 28, kawalerem, tkaczem urodzonym i zamieszkałym w Łodzi, synem Jakuba i jego żony Józefy z Brzezińskich 716 14 Aodob Carpanions be repedre Norse And bocent nadyafaro puectaro troda & Anbapa Jouara borenbeogo centilecago menfaro noda bo atos rara nonorigenu. Overbraewe, vfo be npuryfifter rendroferen: Josepa Mputyarbekaro n Honof an fix Tersobekaro ubepuenna vogunat deсповладовлацева пув Лодзи заключено ка Josechant Annunckunt Hadryafu borbun were one poly, anofount Tharews podulmuncan fugering by rough we BE loden concert Pour en Joserper nge Enfermeture n Andbukaro Prakeburg drobuyero podutmerors ufarferbagbyoniero npupodogbenna-Rant BE Noon Josephro noroimano Manaque ru fenor ero Faine ng & Barbeckus & Hady arfie однаго года ода роду. Браку сему тредне-извовали ури анашенія тубликованных to garannews Aprixoderaws Rouferre bo bmopsin dens Anbapa / Ibadesa f6 mep boin De Karpa Jouara bocenses fre censdere mot merfaro mafaro poda ubo doa curo apongis Выкреления. Брагный договорь закиноченов не быль-Senurioznonin apart cpaka cobepurent Rien Drowt Brannaboart Syfkolikunt Mtof мыше Элкариенов на основанию ровинения Aprienapaiaisnon Bapuabekon Rounfopin ofto dres, "24 Objerops, 1875 200a A2587, no Hobor parnise maxing fear be mperfor u reflepfou ofenenu podoflennoofer. Abge cen Flebooparnows undendre fers we berewene spanofnount mportfant. -Ho.M. Syntholethis mis

### Dane panny młodej

756

Ludwiką Flakiewicz panną urodzoną i mieszkającą w Łodzi córką zmarłego Tomasza i jego żony Julii z Wolskich lat 21 14 Aodo Coupaquoro be repodre Noosu ana bocente nadyafaro Jaucesfaro Troda & Anbapa Jouara Corenbeoft centilereft meetaro noda be nas rara nonergenu. Overbraewe, who be nouryfoflie авидово селей: Гозефа Трибуховскаго и Конof an fix Tersobekaro ubepuenne wo funct deсповладовночева пода води заключено него числа религиозный бранный коноз в мене Tosechanos Annuncku we Hadyafu borbin word one pody, anorfor we spare podubnuncan fugerbigeyronyunt BE loden concert Skotan form on Theophy not Enformations u Arodenkaro Priskeburt drobuyero pointmerors ufarferbagbyromiero npupodogbernin-Kast & losa Jorepero novoimaro Manaque n fenor ero Fain ngt Barbckus & Deadyarfor waran nora ofto pody. Epaky ceny mpedue-BE zoremnewe Tpusodchawe Faifeure to bmopsin Sens Inbapa / Ibadya f6 nep buin De Karpa Jouara socenses for consider mot merfaro mafaro poda ubs dea curedyousis Bockperenia, Eparnin dorobopt 3akurorent ne Jout Servinoznow wopade cpaka cobepurent Reen Bradmaraboard Syfkolikuwe attof Mound Bukapiente na ochobanin premenis Aprienapaiauma Bapuabekori Roumfo-Jun ofto dris, "27 Ologavops, 1875 2000 A2587, no Filobooparnse nazowa fea be mperfbeit u reflepfou ofenenu podogbennoofer. Appren Hebotparnow on new Drs/fers we bere we mespanofusius mporifaut. -Ho.M. Symbolitis mnos

Ślub poprzedziły trzy ogłoszenia publikowane w tutejszym parafialnym kościele dnia 2 stycznia/21 grudnia 1876/5 roku i w dwie następne niedziele

> Informacja o terminach zapowiedzi

716 14 Nodib Corganions benopodore locan due bocent nadyafaro puccifaro troda & Anbapa Jouara borenbeoft centileroft meetaro noda be name raca nonerijenu. Overbracuve, vojo be npuryfoffue abudrofereii: Josepa Mputyarbekaro n Ronof an fix Tersobekaro webepuenna we funct deсповладовлацева пув Лодзи заключено нене runa perurioguan sparnin coroge meaning Josepant Annunckunt Hadrage borbun wege one pody, anofound sparene podulmuncan fuferbuflysongen we be loden concert Akora n ferror ero Toseopor nge Epseonneture u Andburgero Pusikeburg drebuyero podulsee baskurmiero npu podufberne -Kast & Noosu Josephere noroumano Manague n fenor ero Flin ngt Barbckust Stadyafter womano noda oft pody. Epaky very mpedruevyboban fpu orrania myonekobannons BE garennews Aprixoderaws Roufeurs to Emoperir Sens Inbapa / Ibadyarf6 mep boin De Karpa Jouara socenses fe considere mot merfano mafaro poda u bo bba curedyousis Bockperenia, Eparnenti dorolopo 3akunoreno ne vout-Senucrosmont for opara cobenurent Rien Down Bradmaraboant Syfkolikuwe Mt.fмыше Эпкарісте на основания ровичения Aprienapaiausnon Bapuabekon Kommifopin oge dus "24 Objerps, 1875 coda \$2587, no Hobor parisse nazona fea & mperfor u reflepfou ofenenu podogbennoofer. Abys cen Flebooparnouve unendre fersure burene прановными протване. -Ho.M. Synthobethis mit

pozwolenia na ślub udzielono przez przewodniczącego Warszawskiego Konsystorza z dnia15/27 października 1875 r. nr 2587, ponieważ nowożeńcy są w trzecim i czwartym stopniu spokrewnieni

> Informacja o zgodzie władz kościelnych na ślub

716 14 Noorb Carganuers be repedre Noosu dua becent nadyafaro Juccefaro troda & Anbupa Jouara borenbeoge centiderafe merfaro noda be nas raca nonenjenu. Oversburewe, who be nouryfether rendroferen : Josepa Mputyarbekaro n Ronofanfia Tersobekaro utepuenna wo funct deсповладовлицева тур Лоди заключено нене runa perurizuon sparnon corog & mesping Josechant Aununcku we Hadryafu borbun wege ome pody, autoofor we spare we podutmuncan fugerbufbyrongunt BE loden concert Arova ufenor ero Toseopor nge Epferinchusz u Andbukaro Puskeburt Drobusero podulmerors ufarferbaglayongero npupodogberninkast be loose dorepero notorinano Manane n fenor ero Sain ng & Barbeckust Stadyarfin Jodnaro roda oft pody. Epaky ceny mpedrueувовани Яри оплашения публикованный to garannews Spussodchawt Roufeurs to bmopsin dens Anbapa / Ibadasa f6 mep boin De Karpa Jouara socenses ft centideca mot menfaro mafaro jeoda u bo dba curedyony is Выкрененія, Брагный договоров заключенов не быль Serurioznani vopade opaka cobepurento Rien moust Bradmaraboard Syfkolikuwe attif Mount IInkapiente Ma ocho bar Aprienapriaismon Bapuabekon Rommerfo pin oft dues 1/27 Objadops, 1875 2000a \$2587, no Heobor parnise nazora fea be mperforit u refter fou openen and for sure there we remanofusius mporifante. -Hc.M. Symboluting manis

Posiadamy już komplet akt stanu cywilnego dotyczących Józefa Lipińskiego, dalsze badania możemy przeprowadzić oglądając kolejne księgi pod kątem poszukiwań śladów jego rodziców i dzieci.

PO TYCH WYJAŚNIENIACH, ZAPRASZAMY DO **ODTWORZENIA HISTORII** WŁASNEJ RODZINY.

Aby wykonać to jak najlepiej, proponujemy krótki kurs poszukiwań akt stanu cywilnego w Internecie na dwóch najbardziej popularnych stronach.

Rozpoczynamy od wyszukiwarki nazwisk, która znajduje się na stronie Polskiego Towarzystwa Genealogicznego.

geneteka.genealodzy.pl

### W okienko "wyszukaj" wpisujemy nazwę parafii

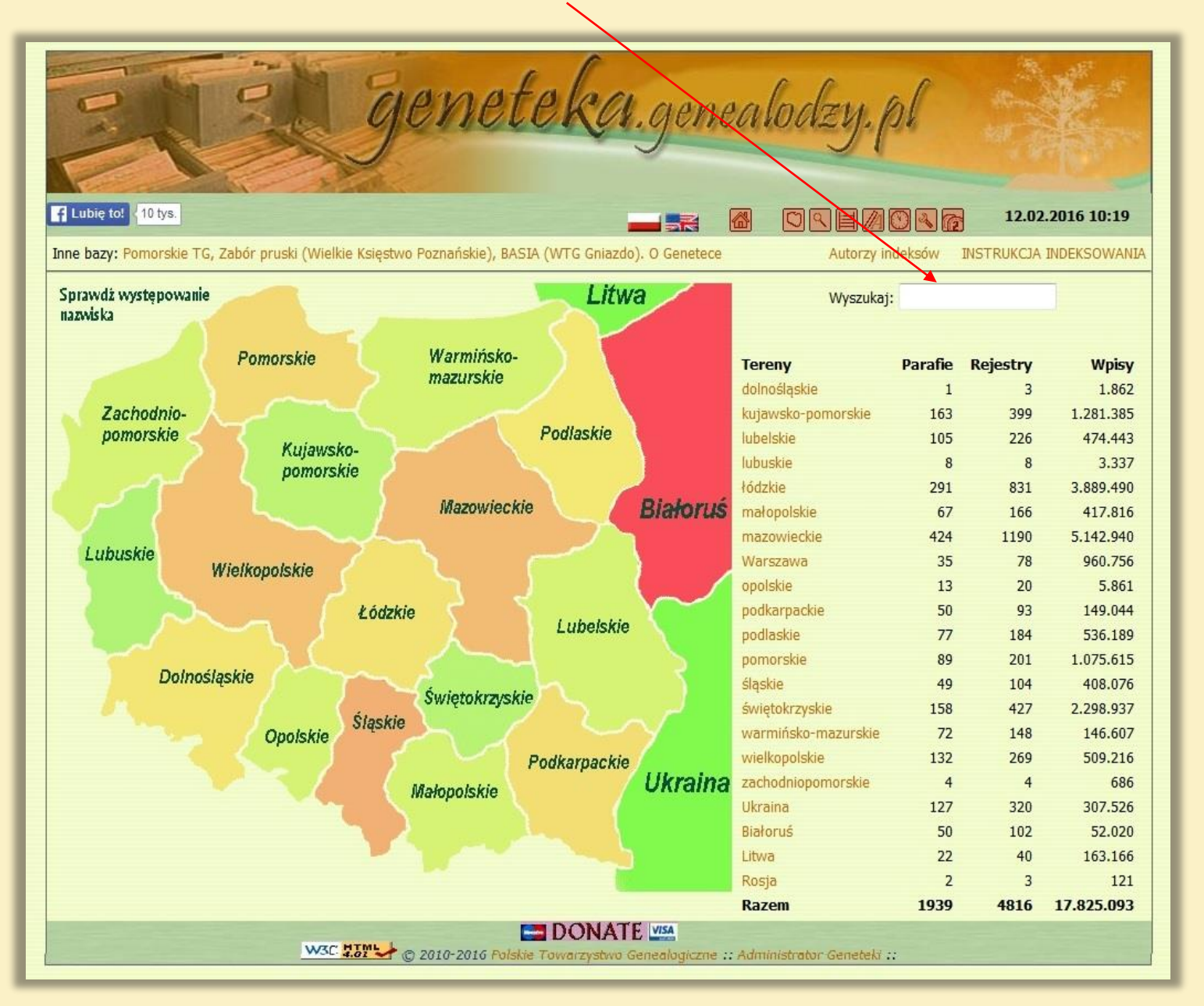

### Po wpisaniu Łódź widać linki do zindeksowanych parafii

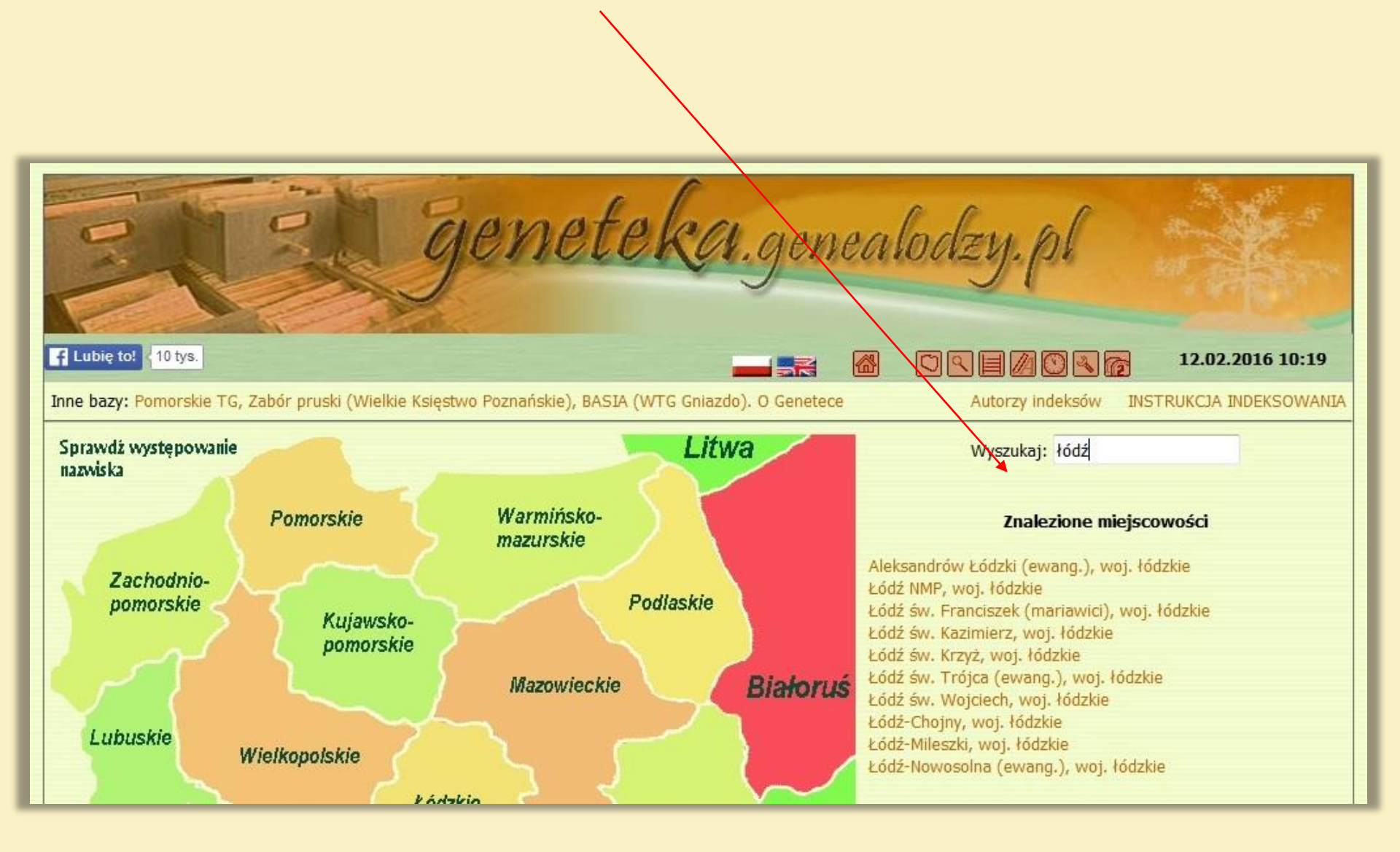

### ponieważ interesuje nas parafia św. Krzyża, ten link naciskamy

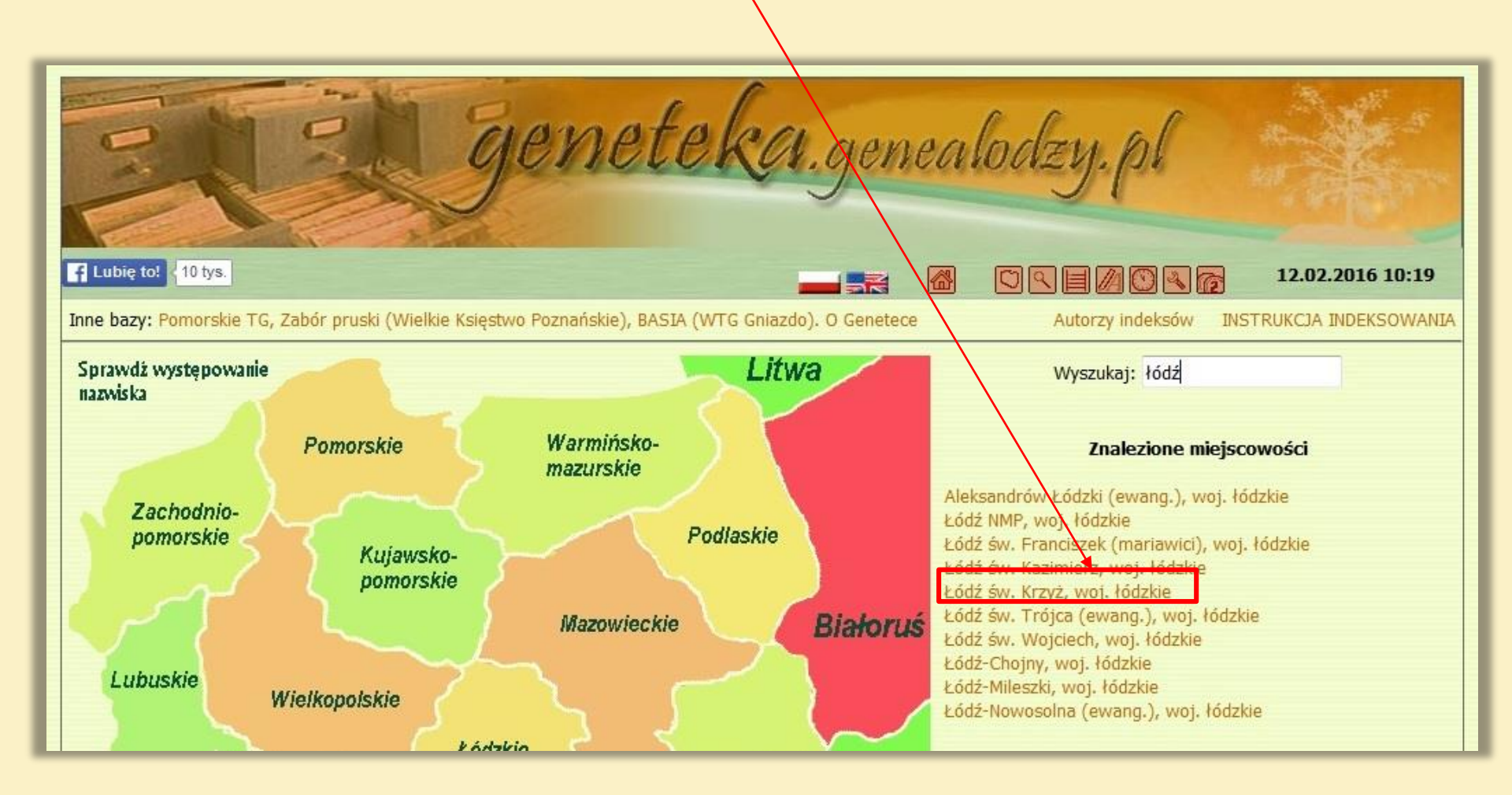
Interesuje nas akt ślubu nr 1 z 1885 roku Stanisława Jakuba Jędralskiego i Marianny Kosińskiej, ponieważ chcemy go obejrzeć, to naciskamy słowo skan znajdujące się przy tej pozycji

| The second                                               |                                                                                                 | Statement of the local division of the                                                    |                                                                                      |                                        |                                                                              |                                                                   | 100                                                                                                    | and the second second se | Contraction of the second second second second second second second second second second second second second s |
|----------------------------------------------------------|-------------------------------------------------------------------------------------------------|-------------------------------------------------------------------------------------------|--------------------------------------------------------------------------------------|----------------------------------------|------------------------------------------------------------------------------|-------------------------------------------------------------------|----------------------------------------------------------------------------------------------------|----------------------------------------------------------------------------------------------------|----------------------------------------------------------------------------------------------------|
|                                                          | 2                                                                                               |                                                                                           | aene                                                                                 | ete                                    | kara                                                                         | iene                                                              | aladzy k                                                                                                    | al                                                                                                    | itere all the                                                                                                   |
| -                                                        |                                                                                                 |                                                                                           | 10.00                                                                                |                                        | - V                                                                          | Chroc                                                             |                                                                                                    |                                                                                                    |                                                                                                    |
|                                                          |                                                                                                 | 1                                                                                         |                                                                                      |                                        |                                                                              | $\backslash$                                                      |                                                                                                    |                                                                                                    |                                                                                                    |
| bię to! 16 tys.                                          |                                                                                                 |                                                                                           |                                                                                      |                                        |                                                                              |                                                                   |                                                                                                    |                                                                                                    |                                                                                                    |
| ót                                                       |                                                                                                 |                                                                                           |                                                                                      |                                        |                                                                              |                                                                   |                                                                                                    |                                                                                                    |                                                                                                    |
| Teren:                                                   | łódzkie                                                                                         |                                                                                           |                                                                                      | •                                      | Zakres                                                                       | at: c                                                             | ob 😫 bo                                                                                                    |                                                                                                    |                                                                                                    |
| Parafia:                                                 | Łódź św. K                                                                                      | <b>rzyż</b> (U 1883-18                                                                    | 98, M 1885-1909, Z 1883-                                                             | 1917) 🔻                                | Opcje:                                                                       | 1                                                                 | 🔲 Wyszukiwanie dokłac                                                                                                    | dne İ                                                                                                    |                                                                                                    |
| Osoba:                                                   | Nazwisko                                                                                        |                                                                                           | Imię                                                                                 |                                        |                                                                              |                                                                   | Wyszukaj jako para                                                                                                    | icach i                                                                                                    |                                                                                                    |
| oraz:                                                    | Nazwisko                                                                                        |                                                                                           | Imię                                                                                 |                                        |                                                                              |                                                                   | Wyszukaj również w                                                                                                    | pobliskich paraf                                                                                                    | fiach (15km)                                                                                                    |
| Wyszukaj tylko indeksy z ostatnich 7 dni 👻 🧵             |                                                                                                 |                                                                                           |                                                                                      |                                        |                                                                              |                                                                   |                                                                                                    |                                                                                                    |                                                                                                    |
|                                                          |                                                                                                 |                                                                                           |                                                                                      |                                        |                                                                              |                                                                   | vvyszukaj tylko indek                                                                                                    | sy 2 Ustatiliti 7                                                                                                    | um ja                                                                                                    |
|                                                          |                                                                                                 |                                                                                           |                                                                                      | Wysz                                   | zukaj Wyczy                                                                  | yść                                                               | VVyszukaj tyno indek                                                                                                    | sy 2 ostatnich 7                                                                                                    | un ja                                                                                                    |
| atalog Zasobów                                           | v Metrykalnych, Ja                                                                              | ak indeksowa                                                                              | , Ząłoś poprawkę                                                                     | Wysz                                   | zukaj Wyczy                                                                  | yść                                                               | VVyszukaj tymo indek                                                                                                    | sy 2 ostatiliti 7                                                                                                    |                                                                                                    |
| atalog Zasobów                                           | v Metrykalnych, Ja                                                                              | ak indeksowa                                                                              | <sup>5</sup> , Zgłoś poprawkę                                                        | Wysz                                   | zukaj Wyczy                                                                  | yść                                                               | wyszukaj tyno inuek                                                                                                    | sy 2 ostaunun 7                                                                                                    |                                                                                                    |
| atalog Zasobów                                           | v Metrykalnych, Ja                                                                              | ak indeksowa                                                                              | ć, Zgłoś poprawkę                                                                    | Wysz                                   | zukaj Wyczy                                                                  | yść                                                               | wyszukaj tyno indek                                                                                                    | 1885                                                                                                    | 5-1909                                                                                                    |
| atalog Zasobów                                           | v Metrykalnych, Ja                                                                              | ak indeksowa                                                                              | ć, Zgłoś poprawkę                                                                    | Wysz                                   | zukaj Wyczy                                                                  | yść                                                               | wyszukaj tyno indek                                                                                                    | 1885                                                                                                    | 5-1909                                                                                                    |
| atalog Zasobów<br>Urodzenia                              | v Metrykalnych, Ja                                                                              | ak indeksowad<br>a Zgo                                                                    | ć, Zgłoś poprawkę                                                                    | Wysz                                   | zukaj Wyczy                                                                  | yść                                                               | wyszukaj tyno indek                                                                                                    | 1885                                                                                                    | 5-1909                                                                                                    |
| atalog Zasobów<br>Urodzenia<br>Pokaż 50                  | v Metrykalnych, Ja<br>Małżeństwa<br>Pozycji                                                     | ak indeksowad<br>a Zgo                                                                    | ć, Zgłoś poprawkę                                                                    | Wysz                                   | zukaj Wyczy                                                                  | yść                                                               |                                                                                                    | 1885<br>Szukaj:                                                                                                    | 5-1909                                                                                                    |
| urodzenia<br>Pokaż 50                                    | v Metrykalnych, Ja<br>Małżeństwo<br>• pozycji<br>Poprzec                                        | ak indeksował<br>a Zgo<br>dnia <b>1</b> 2 3 4                                             | 5 6 7 8 9 10 11                                                                      | Wysz                                   | zukaj Wyczy<br>15 16 17 18 19                                                | <b>yść</b><br>20 21 22 2                                          | 23 24 25 26 538                                                                                                    | 1885<br>Szukaj:<br>Następna                                                                                                    | 5-1909                                                                                                    |
| urodzenia<br>Pokaż 50 •<br>Rok Akt 2                     | v Metrykalnych, Ja<br>Małżeństw<br>Pozycji<br>Poprzec<br>Imię                                   | ak indeksowad<br>a Zgo<br>dnia 1234<br>Nazwisko                                           | 5 6 7 8 9 10 11<br>Rodzice                                                           | Wysz                                   | zukaj Wyczy<br>15 16 17 18 19<br>Imię ¢                                      | yść<br>20 21 22 2<br>Nazwisko                                     | S<br>23 24 25 26 538<br><b>Rodzice</b>                                                                                                    | Szukaj:<br>Następna                                                                                                    | 5-1909                                                                                                    |
| urodzenia<br>Pokaż 50 ×<br>Roké Akté 2<br>1885 1         | v Metrykalnych, Ja<br>Małżeństwa<br>Pozycji<br>Poprzec<br>Imię<br>Stanisław<br>Jakub            | ak indeksowad<br>a Zgd<br>dnia 1234<br>Nazwisko<br>Jędralski                              | 5 6 7 8 9 10 11<br>Rodzice<br>Piotr, Marianna                                        | Wysz<br>12 13 14<br>¢<br>Kochanik      | zukaj Wyczy<br>15 16 17 18 19<br>Imię ¢<br>Marianna                          | yść<br>20 21 22 2<br>Nazwisko<br>Kosińska                         | 23 24 25 26 538<br>Rodzice<br>Paweł, Rozalia Kalisi                                                                                                    | 5zukaj:<br>Następna<br>Parafia<br>iak Krzyż                                                                                                    | 5-1909<br>Uwagi<br>EZASKAN                                                                                      |
| Urodzenia<br>Pokaż 50 ×<br>Rok Akt 1<br>1885 1           | v Metrykalnych, Ja<br>Małżeństwa<br>Pozycji<br>Poprzec<br>Imię<br>Stanisław<br>Jakub<br>Antoni  | ak indeksowad<br>a Zgo<br>dnia 1 2 3 4<br>Nazwisko<br>Jędralski<br>Szafrański             | 5 6 7 8 9 10 11<br>Rodzice<br>Piotr, Marianna<br>Tekla Szafrańsk                     | Wysz<br>12 13 14<br>¢<br>Kochanik<br>a | zukaj Wyczy<br>15 16 17 18 19<br>Imię ¢<br>Marianna<br>Agnieszka             | yść<br>20 21 22 2<br>Nazwisko<br>Kosińska<br>Michalska            | 23 24 25 26 538<br>Rodzice<br>Paweł, Rozalia Kalisi<br>Jan, Franciszka<br>Szczepaniak                                                                                                    | IBBS<br>Szukaj:<br>Następna<br>Parafia<br>iak Łódź św.<br>Krzyż<br>Łodz sw.<br>Krzyż                                                                                                    | 5-1909<br><b>Uwagi</b><br><u><u>i</u> Z A SKAN<br/><u>i</u> Z A SKAN</u>                                        |
| Urodzenia<br>Pokaż 50 •<br>Rok Akt 1<br>1885 1<br>1885 2 | v Metrykalnych, Ja<br>Małżeństwa<br>Poprzec<br>Imię A<br>Stanisław<br>Jakub<br>Antoni<br>Antoni | ak indeksowad<br>a Zgo<br>dnia 1 2 3 4<br>Nazwisko<br>Jędralski<br>Szafrański<br>Zielonka | 5 6 7 8 9 10 11<br>Rodzice<br>Piotr, Marianna<br>Tekla Szafrańsk<br>Maciej, Julianna | Wysz<br>12 13 14<br>¢<br>Kochanik<br>a | zukaj Wyczy<br>15 16 17 18 19<br>Imię ¢<br>Marianna<br>Agnieszka<br>Marianna | yść<br>20 21 22 2<br>Nazwisko<br>Kosińska<br>Michalska<br>Kukulak | <ul> <li>Wyszukaj tyno indek</li> <li>23 24 25 26 538</li> <li>Rodzice</li> <li>Paweł, Rozalia Kalisi</li> <li>Jan, Franciszka<br/>Szczepaniak</li> <li>Szczepaniak</li> <li>Szczepan, Marianna<br/>Fisiak</li> </ul> | 1885<br>Szukaj:<br>Następna<br>♦ Parafia<br>iak Łódź św.<br>Krzyż<br>Łódź św.<br>Krzyż                                                                                                    | 5-1909<br><b>UwaDi</b><br>E Z A SKAN<br>E Z A SKAN<br>E Z A SKAN<br>E Z A SKAN                                  |

Zostaliśmy przekierowani na stronę z obrazami dokumentów. Interesuje nas akt nr 1, więc naciskamy na odpowiedni link

| illa vn.                                             | Q. F. 1     | process      | 11-       | . 1-         | 1          | 1.          | 1        | 1              | 1                 |                    |            |
|------------------------------------------------------|-------------|--------------|-----------|--------------|------------|-------------|----------|----------------|-------------------|--------------------|------------|
| 5 de tre                                             | unn         | her il       | la in     | light        | ptry       | 1 dene      | all      | relay          | h al              |                    |            |
|                                                      |             |              |           | 199          | ~~~~~      | - Carofonic | 4.99 9 4 | and a second   | 100               |                    |            |
| Penjekt indeksacii metruk paratialmich               |             |              |           |              |            |             |          |                |                   |                    |            |
| ou march sach march sach march gh par an an an an an |             |              |           |              |            |             |          |                |                   |                    |            |
| Poleć 10 tys.                                        | G+1 6       | 1 56         | 8 🔍 🗐     | e -          |            |             | R ?      | 6              |                   | 12.02.20           | 16 10:22   |
| Zespół: 1563/D- Akta s                               | tanu cywiln | lego Parafii | Rzymskoka | tolickiej św | . Krzyża w | Łodzi       |          | Sygna          | tury i katalogi z | espołu:            |            |
| Jednostka: 1885                                      |             |              |           |              |            |             | 1563     | 8/D- Akta stan | u cywilnego Paraf | ii Rzymskok<br>Izi | atolickiej |
| Ratalog. Marzenstwa                                  | /           |              | Pliki     |              |            |             | I.D.     | Iednostka      | Onis              | info               | aktów      |
| 0000                                                 | 052-052     | 107-109      | 162,164   | 210-220      | 275.276    | 221-222     | L.p.     | 1992           | (IIM7-1993)       | 1110               | UKCOVV     |
| 001                                                  | 054-055     | 100-110      | 165-166   | 219-220      | 273-270    | 222-224     | 1000     | 1005           |                   | 1002               | 1740       |
| 001a                                                 | 054-055     | 111-112      | 167-168   | 221 222      | 279-280    | 335         |          |                | Zasaw             | 1000               | 1020       |
| 002-003                                              | 058-059     | 113-114      | 169-170   | 225-226      | 281-282    | 336-337     | -        | 1001           | Zyony             | 1663               | 1029       |
| 004-005                                              | 060-061     | 115-116      | 171-172   | 227-228      | 283-284    | 338-339     | 100      | 1884           | (UMZ-1884)        | i                  |            |
| 006-007                                              | 062-063     | 117-118      | 173-174   | 229-230      | 285-286    | 340-341     |          |                | Urodzenia         | 1884               | 1867       |
| 008-009                                              | 064-065     | 119-120      | 175-176   | 231-232      | 287-288    | 342-343     | -        |                | Zgony             | 1884               | 1025       |
| 010-011                                              | 066-067     | 121-122      | 177-178   | 233-234      | 289-290    | 344-345     | 3.       | 1885           | (UMZ-1885)        | i                  |            |
| 012-013                                              | 068-069     | 123-124      | 179-180   | 235-236      | 291-292    | 346-347     |          |                | Urodzenia         | 1885               | 1990       |
| 014-015                                              | 070-071     | 125-126      | 181-182   | 237-238      | 293-294    | 348-349     |          |                | Małżeństwa        | 1885               | 357        |
| 016-017                                              | 072-073     | 127-128      | 183-184   | 239-240      | 295-296    | 350-351     |          |                | Zgony             | 1885               | 1274       |
| 018-019                                              | 074-075     | 129-130      | 185-186   | 241-242      | 297-298    | 352-353     | 4.       | 1886           | (UMZ-1886)        | i                  |            |
| 020-021                                              | 076-077     | 131-132      | 187-188   | 243-244      | 299-300    | 354-355     |          |                | Urodzenia         | 1886               | 2350       |
| 022-023                                              | 078-079     | 133-134      | 189-190   | 245-246      | 301-302    | 356-357     |          |                | Małżeństwa        | 1886               | 520        |
| 024-025                                              | 080-081     | 135-136      | 191-192   | 247-248      | 303-304    | SkM-1       |          |                | Zaony             | 1886               | 1779       |
| 026-027                                              | 082-083     | 137-138      | 193-194   | 249-250      | 305-306    | SkM-2       | B        | 1887           | (UM7-1887)        | :                  |            |
| 028-029                                              | 084-085     | 139-140      | 195-196   | 251-252      | 307-308    | SkM-3       | 100      | 1007           | Urodzenia         | 1887               | 1324       |
| 030-031                                              | 086-087     | 141-142      | 197-198   | 253-254      | 309-310    | SkM-4       |          |                | Urodzonia         | 1007               | 1224       |
| 032-033                                              | 088-089     | 143-144      | 199-200   | 255-256      | 311-312    | SkM-5       |          |                | Maleadabar        | 1007               | 1201       |
| 034-035                                              | 090-091     | 145-146      | 201-202   | 257-258      | 313-314    | SkM-6       |          |                | Marzenstwa        | 1887               | 4/8        |
| 036-037                                              | 092-093     | 147-148      | 203-204   | 259-260      | 315-316    | SkM-7       |          |                | zgony             | 1887               | 378        |
| 038-039                                              | 094-095     | 149-150      | 205-206   | 261-262      | 317-318    | SkM-8       |          |                | Zgony             | 1887               | 1300       |
| 040-041                                              | 096-097     | 151-152      | 207-208   | 263-264      | 319-320    | ZZZ         | powro    | ót do zespołu  |                   |                    |            |
| 042-043                                              | 098-099     | 153-154      | 209-210   | 265-266      | 321-322    |             |          |                |                   |                    |            |
| 044-045                                              | 100         | 155-156      | 211-212   | 267-268      | 323-324    |             |          |                |                   |                    |            |
| 046-047                                              | 101-102     | 157-158      | 213-214   | 269-270      | 325-326    |             |          |                |                   |                    |            |
| 048-049                                              | 103-104     | 159-160      | 215-216   | 271-272      | 327-328    |             |          |                |                   |                    |            |
| 050-051                                              | 105-106     | 161-162      | 217-218   | 2/3-2/4      | 329-330    | 1           |          |                |                   |                    |            |

Otworzyła się strona z obrazem poszukiwanego dokumentu, teraz czytamy lub kopiujemy go na swój komputer za pomocą przycisku kopiuj

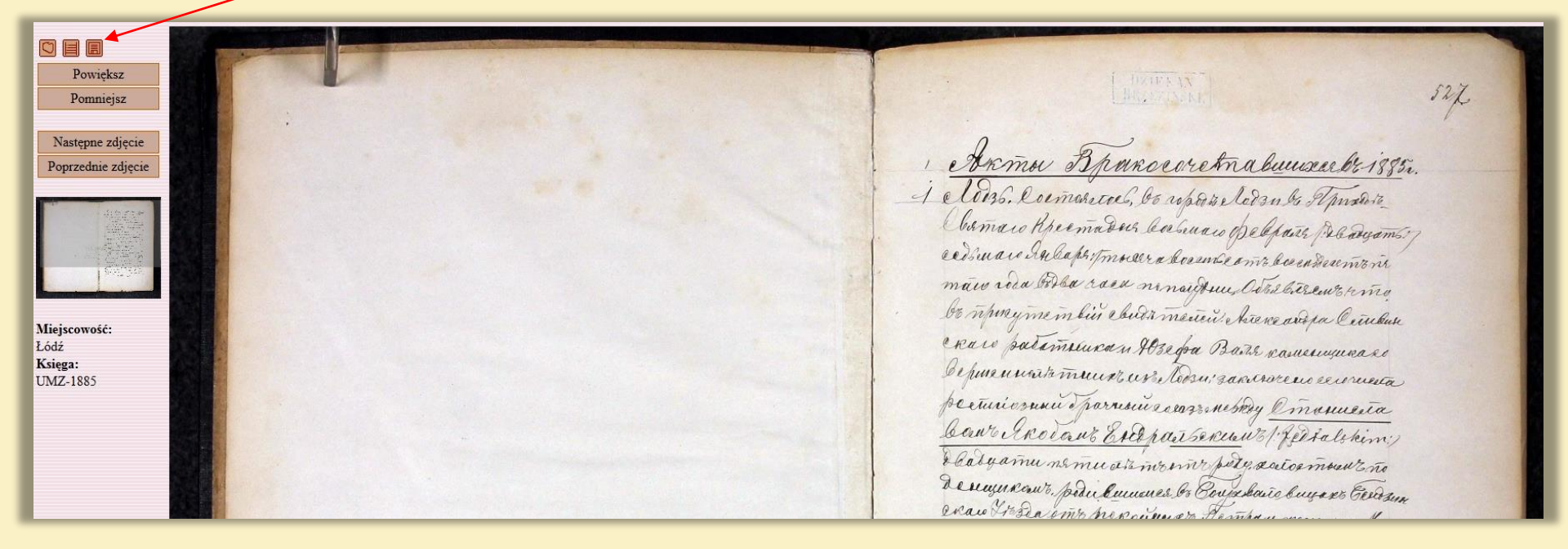

A co zrobić, gdy księgi z "naszej" parafii nie zostały zindeksowane?

Korzystamy wówczas z wyszukiwarki, zawierającej obrazy dokumentów

metryki.genealodzy.pl

### Wpisujemy w okienko "szukaj" nazwę parafii i naciskamy link, który się pojawił poniżej

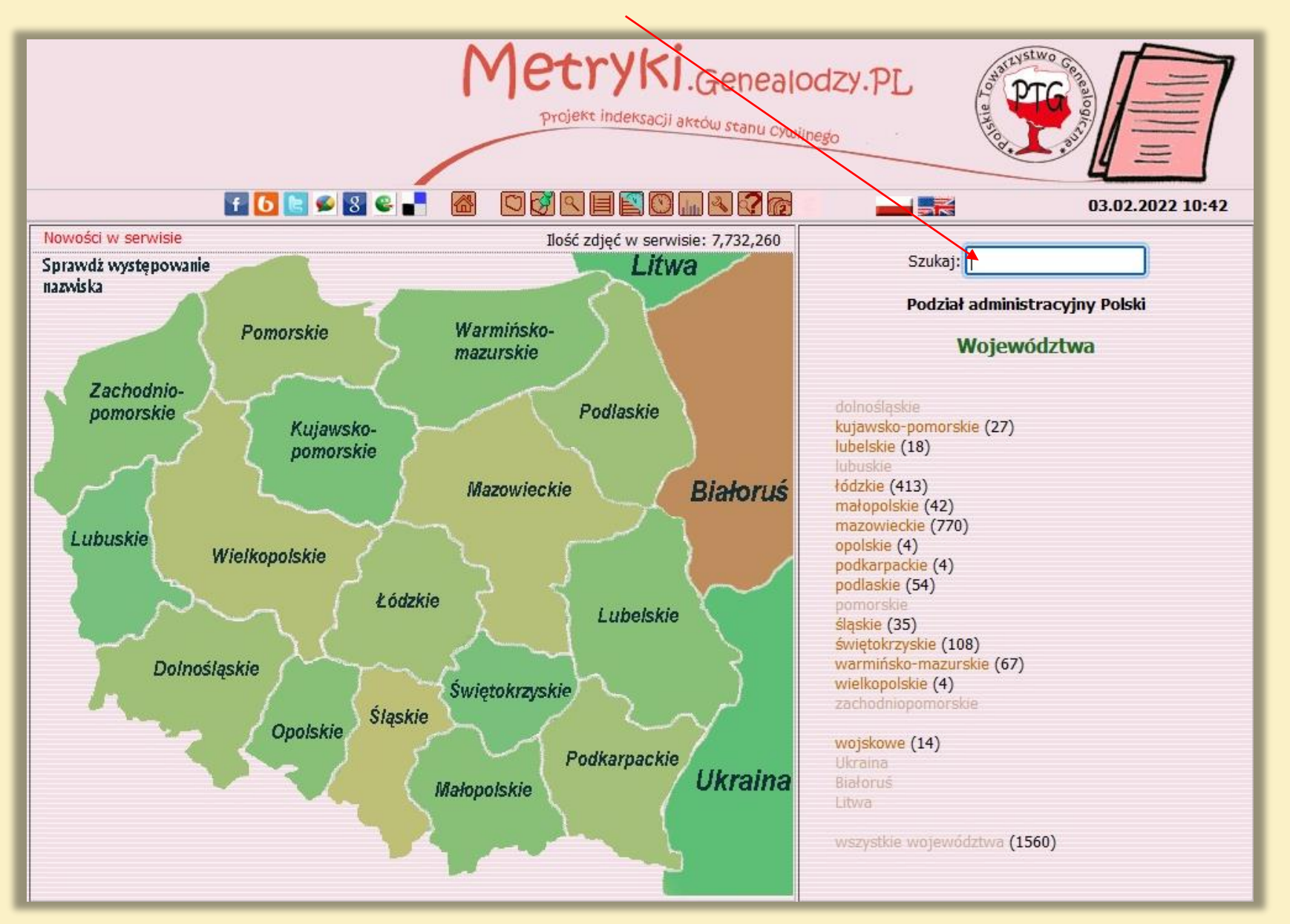

Po wpisaniu słowa Łódź, pokazało się nam10 wyników z tym słowem, ponieważ interesuje nas samo miasto to naciskamy na odpowiedni link

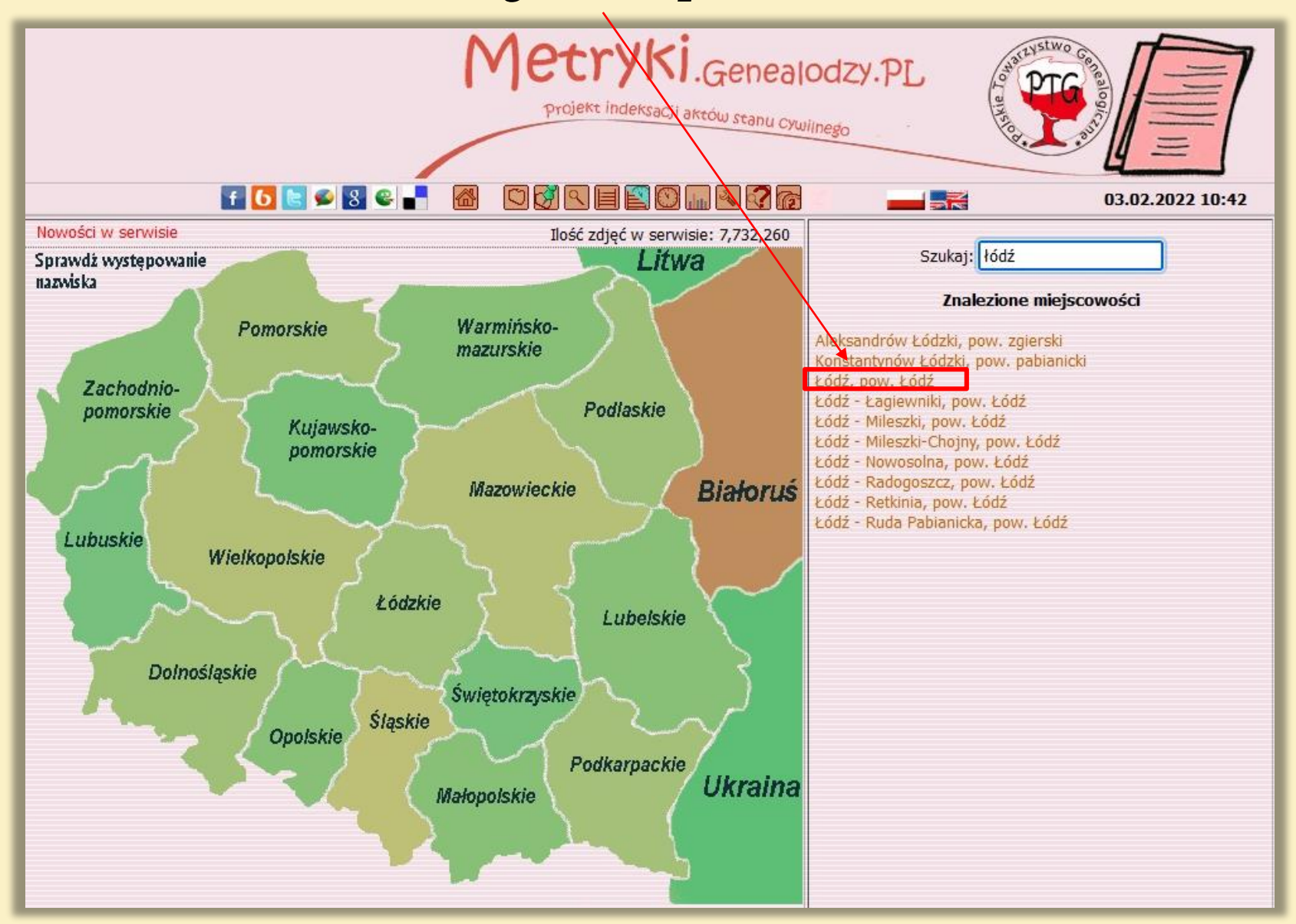

| Powiat grodzki m. Łódź<br>Zindeksowano urodzeń - , małżeństw -, zgonów -, Razem: 27 |                                               |                                                                           |                           |          |  |  |  |  |
|-------------------------------------------------------------------------------------|-----------------------------------------------|---------------------------------------------------------------------------|---------------------------|----------|--|--|--|--|
| Wykaz zespołów:                                                                     |                                               |                                                                           |                           |          |  |  |  |  |
| L.p                                                                                 | . Zespół Miejscowość                          | Nazwa zespołu                                                             | Zakres lat                | info kzm |  |  |  |  |
| Wyz                                                                                 | nanie: ewangelickie                           | 2                                                                         |                           | •1       |  |  |  |  |
| 1                                                                                   | 1565/D- Łodz                                  | Sw. Jana                                                                  | 1885-1932, A-1915         | I .      |  |  |  |  |
| 2                                                                                   | 1566/D- Łodz                                  | Sw. Trojcy                                                                | 1828-1933                 | I .      |  |  |  |  |
| 3                                                                                   | 2309/D- Łódź                                  | Urząd Stanu Cywilnego                                                     | 1904-1913, A-1906         | _I       |  |  |  |  |
| 4                                                                                   | 1890/D- Łódź                                  | Urząd Stanu cywilnego                                                     | 1930-1933                 | i        |  |  |  |  |
| 5                                                                                   | 1602/D- Łódź - Nowosolna                      | Urząd Stanu cywilnego                                                     | 1838-1917,<br>A-1838-1865 | İ        |  |  |  |  |
| Wyz                                                                                 | znanie: inne                                  |                                                                           |                           |          |  |  |  |  |
| 6                                                                                   | 1569/D- Łódź                                  | Urząd Stanu Cywilnego                                                     | 1870-1913,<br>A-1903-1908 | i        |  |  |  |  |
| Wyz                                                                                 | nanie: mariawickie                            |                                                                           |                           |          |  |  |  |  |
| 7                                                                                   | 2549/D- Łódź                                  | MB Nieustającej Pomocy                                                    | 1912-1918                 | i        |  |  |  |  |
| 8                                                                                   | 2488/D- Łódź                                  | Przenajśw. Sakr.                                                          | 1912-1918                 | i        |  |  |  |  |
| 9                                                                                   | 2310/D- Łódź                                  | Św. Franciszka z Asyżu                                                    | 1906-1918                 | i        |  |  |  |  |
| Wyz                                                                                 | manie: prawosławne                            |                                                                           |                           |          |  |  |  |  |
| 10                                                                                  | 1567/D- Łódź                                  | Urząd Stanu Cywilnego                                                     | 1884-1917                 | i        |  |  |  |  |
| Wyz                                                                                 | znanie: rzymskokatolickie                     |                                                                           |                           |          |  |  |  |  |
| 11                                                                                  | 2569/D- Łódź                                  | Przemienia Pańskiego                                                      | 1915-1932                 | i        |  |  |  |  |
| 12                                                                                  | 2471/D- Łódź                                  | Św. Anny                                                                  | 1910-1933                 | i        |  |  |  |  |
| 13                                                                                  | 2611/D- Łódź                                  | św. Antoniego                                                             | 1925-1933                 | i        |  |  |  |  |
| 14                                                                                  | 2474/D- Łódź                                  | Św. Józefa                                                                | 1910-1933, A-1912         | i        |  |  |  |  |
| 15                                                                                  | 2472/D- Łódź                                  | Św. Kazimierza                                                            | 1911-1918                 | i        |  |  |  |  |
| 16                                                                                  | 1563/D- Łódź                                  | Św. Krzyża                                                                | 1883-1933, A-1900         | i        |  |  |  |  |
| 17                                                                                  | 2470/D- Łódź                                  | Św. Stanisława Kostki                                                     | 1910-1933                 | i        |  |  |  |  |
| 18                                                                                  | 1564/D- Łódź                                  | Św. Wojciecha                                                             | 1893-1918                 | i        |  |  |  |  |
| 19                                                                                  | 2619/D- Łódź                                  | Urząd Stanu Cywilnego                                                     | 1927-1933                 | i        |  |  |  |  |
| 20                                                                                  | 2620/D- Łódź                                  | Urząd Stanu Cywilnego                                                     | 1928-1933                 | i        |  |  |  |  |
| 21                                                                                  | 1562/D- Łódź                                  | Wniebowzięcia NMP                                                         | 1825-1933                 | i        |  |  |  |  |
| 22                                                                                  | 1942/D- Łódź - Łagiewniki                     | Św. Antoniego Pade.                                                       | 1902-1918                 | i        |  |  |  |  |
| 23                                                                                  | 1589/D- Łódź - Mileszki                       | USC, Św. Doroty                                                           | 1808-1921,<br>A-1916-1917 | I        |  |  |  |  |
| 24                                                                                  | 1439/D- Łódź - Mileszki-<br>Chojny            | Św. Doroty (filia)                                                        | 1810-1876                 | Ĩ        |  |  |  |  |
| 25                                                                                  | 2568/D- Łódź - Radogoszcz                     | Kościół Najświętszego Serca Jezusowego i Św. Marii<br>Małgorzaty Alacoque | 1915-1932                 | i        |  |  |  |  |
| 26                                                                                  | 2473/D- Łódź - Retkinia                       | NSJ                                                                       | 1910-1918                 | i        |  |  |  |  |
| 27                                                                                  | 2612/D <sup>-</sup> Łódź - Ruda<br>Pabianicka | Świętego Józefa Oblubieńca Najświętszej Maryi Panny                       | 1917-1925                 | Ĩ        |  |  |  |  |

Pod hasłem Łódź, pow. grodzki łódzki jest 27 zespołów. Interesuje nas św. Krzyż, który znajduje się pod pozycją 16, aby zobaczyć jakie księgi są udostępnione naciskamy nr 1563

Na ekranie widoczny jest dostęp do wszystkich udostępnionych ksiąg z parafii św. Krzyża w Łodzi. W chwili obecnej jest ich 82, jesteśmy zainteresowani księgą z1896 roku, w związku z tym naciskamy na tą właśnie liczbę

| Województwo: łódzkie, Powiat: grodzki Łódź (30)<br>Zespół: 1563/D- Akta stanu cywilnego Parafii Rzymskokatolickiej św. Krzyża w Łodzi O zespole |              |      |           |           |      |       |
|----------------------------------------------------------------------------------------------------|--------------|------|-----------|-----------|------|-------|
|                                                                                                    |              | L.p. | Jednostka | Opis      | info | aktów |
| vybierz sygnaturę z bioku po prawej stronie                                                                                                    |              | 1    | 1883      | UMZ-1883  |      | 2769  |
|                                                                                                    |              | 2    | 1884      | UMZ-1884  |      | 2892  |
| Autorzy zdjęć wybranego archiwum:                                                                                                    |              | 3    | 1885      | UMZ-1885  |      | 3621  |
|                                                                                                    |              | 4    | 1886      | UMZ-1886  |      | 4649  |
| Eliza Parcheniak                                                                                                    |              | 5    | 1887      | UMZ-1887  |      | 4761  |
| Archiwum Państwowe w Łodzi                                                                                                    |              | 6    | 1888      | UMZ-1888  |      | 4869  |
|                                                                                                    | $\backslash$ | 7    | 1889      | UMZ-1889  |      | 5124  |
| Polskie Towarzystwo Genealogiczne                                                                                                    | Y            | 8    | 1890      | UMZ-1890  |      | 5696  |
|                                                                                                    |              | 9    | 1891      | UMZ-1891  |      | 6520  |
|                                                                                                    |              | 10   | 1892      | UMZ-1892  |      | 6181  |
|                                                                                                    |              | 11   | 1893      | UMZ-1893  |      | 7477  |
|                                                                                                    |              | 12   | 1894      | UMZ-1894  |      | 8410  |
|                                                                                                    |              | 13   | 1895      | UMZ-1895  |      | 8998  |
|                                                                                                    |              | 14   | 1896      | UMZ-1896  |      | 9081  |
|                                                                                                    |              | 15   | 1897      | UMZ-1897  |      | 9824  |
|                                                                                                    |              | 16   | 1898      | UMZ-1898  |      | 10502 |
|                                                                                                    |              | 17   | 1899      | UMZ-1899  |      | 11552 |
|                                                                                                    |              | 18   | 1900      | UMZ-1900  |      | 12842 |
| 11                                                                                                    |              | 10   | 1001      | LIM7 1001 | _    | 11446 |

Pokazują się nam księgi z lat 1894-1898 z podziałem na urodzenia, małżeństwa, zgony i odrębne tomy dotyczące skorowidzów.

Rok 1896, którym jesteśmy zainteresowani, jest w środku. Widać wyraźnie, że w tym roku było zarejestrowanych bardzo dużo metryk, same urodzenia są spisane w 4 tomach, do których założono odrębny skorowidz

| Sygnatury i katalogi zespołu:<br>1563/D- Akta stanu cywilnego Parafii Rzymskokatolickiej<br>św. Krzyża w Łodzi |       |                   |      |       |  |  |
|----------------------------------------------------------------------------------------------------|-------|-------------------|------|-------|--|--|
| L.p. Jedne                                                                                                    | ostka | Opis              | info | aktów |  |  |
| 1. 18                                                                                                    | 94    | (UMZ-1894)        | i    |       |  |  |
|                                                                                                    |       | Urodzenia         | 1894 | 2352  |  |  |
|                                                                                                    |       | Urodzenia         | 1894 | 1152  |  |  |
|                                                                                                    |       | Urodzenia         | 1894 | 846   |  |  |
|                                                                                                    |       | Małżeństwa        | 1894 | 1125  |  |  |
|                                                                                                    |       | Zgony             | 1894 | 2935  |  |  |
| 2. 18                                                                                                    | 95    | (UMZ-1895)        | i    |       |  |  |
|                                                                                                    |       | Urodzenia         | 1895 | 1152  |  |  |
|                                                                                                    |       | Urodzenia         | 1895 | 1156  |  |  |
|                                                                                                    |       | Urodzenia         | 1895 | 1288  |  |  |
|                                                                                                    |       | Urodzenia         | 1895 | 947   |  |  |
|                                                                                                    |       | Małżeństwa        | 1895 | 668   |  |  |
|                                                                                                    |       | Małżeństwa        | 1895 | 595   |  |  |
|                                                                                                    |       | Zgony             | 1895 | 1752  |  |  |
|                                                                                                    | _     | Zgany             | 1095 | 1110  |  |  |
| 3. 18                                                                                                    | 96    | (UMZ-1896)        | i    |       |  |  |
|                                                                                                    |       | Urodzenia         | 1896 | 1248  |  |  |
|                                                                                                    |       | Urodzenia         | 1896 | 1256  |  |  |
|                                                                                                    |       | Urodzenia         | 1896 | 1200  |  |  |
|                                                                                                    |       | Urodzenia         | 1896 | 1259  |  |  |
|                                                                                                    |       | Małżeństwa        | 1896 | 596   |  |  |
|                                                                                                    |       | Małżeństwa        | 1896 | 633   |  |  |
|                                                                                                    |       | Zgony             | 1896 | 2889  |  |  |
|                                                                                                    |       | Skorowidz urodzeń | 1896 | bd    |  |  |
| 4. 18                                                                                                    | 97    | (UMZ-1897)        | i    |       |  |  |
|                                                                                                    |       | Urodzenia         | 1897 | 1301  |  |  |
|                                                                                                    |       | Urodzenia         | 1897 | 1344  |  |  |
|                                                                                                    |       | Urodzenia         | 1897 | 1404  |  |  |
|                                                                                                    |       | Urodzenia         | 1897 | 1551  |  |  |
|                                                                                                    |       | Małżeństwa        | 1897 | 645   |  |  |
|                                                                                                    |       | Małżeństwa        | 1897 | 580   |  |  |
|                                                                                                    |       | Zgony             | 1897 | 2999  |  |  |
|                                                                                                    |       | Skorowidz urodzeń | 1897 | bd    |  |  |
| 5. 18                                                                                                    | 98    | (UMZ-1898)        | i    |       |  |  |
|                                                                                                    |       | Urodzenia         | 1898 | 2684  |  |  |
|                                                                                                    |       | Urodzenia         | 1898 | 2012  |  |  |
|                                                                                                    |       | Urodzenia         | 1898 | 1084  |  |  |
|                                                                                                    |       | Małżeństwa        | 1898 | 616   |  |  |
|                                                                                                    |       | Małżeństwa        | 1898 | 620   |  |  |
|                                                                                                    |       | Zoony             | 1898 | 3486  |  |  |

### Oglądamy skorowidz w poszukiwaniu potrzebnego aktu, naciskając po kolei linki

| Metryki.Genealodzy.PL<br>projekt indeksacji aktów stanu cywlinego 03.02.2022 11:10     |           |                                                                    |                        |           |  |  |  |  |  |
|----------------------------------------------------------------------------------------|-----------|--------------------------------------------------------------------|------------------------|-----------|--|--|--|--|--|
|                                                                                        |           |                                                                    | 03.02.2022             | 11:10     |  |  |  |  |  |
| Jednostka: 1896<br>Katalog: Skorowidz urodzeń                                          | 1563/D- A | sygnatury i katalog.<br>kta stanu cywilnego Par<br>św. Krzyża w Łu | afii Rzymskoka<br>odzi | tolickiej |  |  |  |  |  |
| Pliki:                                                                                 | L.p. Jedn | ostka Opis                                                         | info                   | aktów     |  |  |  |  |  |
| 000 SkU-07 SkU-15 SkU-23 SkU-31 SkU-39 SkU-47                                          | 1. 18     | 394 (UMZ-1894)                                                     | i                      |           |  |  |  |  |  |
| 000a SkU-08 SkU-16 SkU-24 SkU-32 SkU-40 SkU-48                                         |           | Urodzenia                                                          | 1894                   | 2352      |  |  |  |  |  |
| SkU-01 SkU-09 SkU-17 SkU-25 SkU-33 SkU-41 SkU-49                                       |           | Urodzenia                                                          | 1894                   | 1152      |  |  |  |  |  |
| SkU-02 SkU-10 SkU-18 SkU-26 SkU-34 SkU-42 ZZZ                                          |           | Urodzenia                                                          | 1894                   | 846       |  |  |  |  |  |
| SkU-03 SkU-11 SkU-19 SkU-27 SkU-35 SkU-43<br>SkU-04 SkU-12 SkU-20 SkU-28 SkU-36 SkU-44 |           | Małżeństwa                                                         | 1894                   | 1125      |  |  |  |  |  |
| SkU-05 SkU-13 SkU-21 SkU-29 SkU-37 SkU-45                                              |           | Zgony                                                              | 1894                   | 2935      |  |  |  |  |  |
| SkU-06 SkU-14 SkU-22 SkU-30 SkU-38 SkU-46                                              | 2. 18     | 395 (UMZ-1895)                                                     | i                      |           |  |  |  |  |  |
|                                                                                        |           | Urodzenia                                                          | 1895                   | 1152      |  |  |  |  |  |
|                                                                                        |           | Urodzenia                                                          | 1895                   | 1156      |  |  |  |  |  |
|                                                                                        |           | Urodzenia                                                          | 1895                   | 1288      |  |  |  |  |  |
|                                                                                        |           | Urodzenia                                                          | 1895                   | 947       |  |  |  |  |  |
|                                                                                        |           | Małżeństwa                                                         | 1895                   | 668       |  |  |  |  |  |
|                                                                                        |           | Małżeństwa                                                         | 1895                   | 595       |  |  |  |  |  |
|                                                                                        |           | Zgony                                                              | 1895                   | 1752      |  |  |  |  |  |
|                                                                                        |           | Zgony                                                              | 1895                   | 1440      |  |  |  |  |  |
|                                                                                        | 3. 18     | 396 (UMZ-1896)                                                     | i                      |           |  |  |  |  |  |
|                                                                                        |           | Urodzenia                                                          | 1896                   | 1248      |  |  |  |  |  |
|                                                                                        |           | Urodzenia                                                          | 1896                   | 1256      |  |  |  |  |  |
|                                                                                        |           | Urodzenia                                                          | 1896                   | 1200      |  |  |  |  |  |
|                                                                                        |           | Urodzenia                                                          | 1896                   | 1259      |  |  |  |  |  |
|                                                                                        |           | Małżeństwa                                                         | 1896                   | 596       |  |  |  |  |  |
|                                                                                        |           | Małżeństwa                                                         | 1896                   | 633       |  |  |  |  |  |
|                                                                                        |           | Zgony                                                              | 1896                   | 2889      |  |  |  |  |  |
|                                                                                        |           | Skorowidz urodz                                                    | eń 1896                | bd        |  |  |  |  |  |
|                                                                                        | 4. 18     | 397 (UMZ-1897)                                                     | i                      | -         |  |  |  |  |  |
|                                                                                        |           | Urodzenia                                                          | 1897                   | 1301      |  |  |  |  |  |
|                                                                                        | 1         | of the state of the second second                                  | 1001                   | 1044      |  |  |  |  |  |

W następnym kroku, oglądamy konkretną księgę oraz potrzebny akt, naciskamy więc na link z odpowiednim numerem, a potem postępujemy tak jak już wcześniej wyjaśnialiśmy w przypadku poszukiwań za pomocą Geneteki

| Zespół: 1563/D- Akta stanu cywilnego Parafii Rzymskokatolickiej św. Krzyża w Łodzi<br>Jednostka: 1896<br>Katalog: Urodzenia | Łodzi Sygnatury i katalogi zespołu<br>1563/D- Akta stanu cywilnego Parafii Rzym:<br>św. Krzyża w Łodzi |         |             |      | <b>xłu:</b><br>mskokatolickiej |  |  |
|----------------------------------------------------------------------------------------------------|----------------------------------------------------------------------------------------------------|---------|-------------|------|--------------------------------|--|--|
| Pliki:                                                                                                    | L.p. Jed                                                                                               | Inostka | Opis        | info | aktów                          |  |  |
| 0000 3883-3886 4067-4070 4251-4254 4431-4434 4615-4618 4799-4802                                                            | 1. 1                                                                                                   | 1894    | (UMZ-1894)  | i    |                                |  |  |
| 3705-3706 3887-3890 4071-4074 4255-4258 4435-4438 4619-4622 4803-4806                                                       |                                                                                                    |         | Urodzenia   | 1894 | 2352                           |  |  |
| 3707-3710 3891-3894 4075-4078 4259-4262 4439-4442 4623-4626 4807-4810                                                       |                                                                                                    |         | Urodzenia   | 1894 | 1152                           |  |  |
| 3711-3714 3895-3898 4079-4082 4263-4266 4443-4446 4627-4630 4811-4814                                                       |                                                                                                    |         | Urodzenia   | 1894 | 846                            |  |  |
| 3715-3718 3899-3902 4083-4086 4267-4270 4447-4450 4631-4634 4815-4818                                                       |                                                                                                    |         | Małżeństwa  | 1894 | 1125                           |  |  |
| 3719-3722 3903-3906 4087-4090 4271-4274 4451-4454 4635-4638 4819-4822                                                       |                                                                                                    |         | Zaony       | 1904 | 2025                           |  |  |
| 3723-3726 3907-3910 4091-4094 4275-4278 4455-4458 4639-4642 4823-4826                                                       | 5 1                                                                                                    | 0.05    | (1047 1005) | 1054 | 2333                           |  |  |
| 3727-3730 3911-3914 4095-4098 4279-4282 4459-4462 4643-4646 4827-4830                                                       | 2. 1                                                                                                   | 1895    | (UMZ-1892)  | 1005 | 1155                           |  |  |
| 3731-3734 3915-3918 4099-4102 4283-4286 4463-4466 4647-4650 4831-4834                                                       |                                                                                                    |         | Urodzenia   | 1895 | 1152                           |  |  |
| 3735-3738 3919-3922 4103-4106 4287-4290 4467-4470 4651-4654 4835-4838                                                       |                                                                                                    |         | Urodzenia   | 1895 | 1156                           |  |  |
| 3739-3742 3923-3926 4107-4110 4291-4294 4471-4474 4655-4658 4839-4842                                                       |                                                                                                    |         | Urodzenia   | 1895 | 1288                           |  |  |
| 3743-3746 : 3927-3930 : 4111-4114 : 4295-4298 : 4475-4478 : 4659-4662 : 4843-4846                                           |                                                                                                    |         | Urodzenia   | 1895 | 947                            |  |  |
| 3747-3750 3931-3934 4115-4118 4299-4302 4479-4482 4663-4666 4847-4850                                                       |                                                                                                    |         | Małżeństwa  | 1895 | 668                            |  |  |
| 3751-3754 3935-3938 4119-4122 4303-4306 4483-4486 4667-4670 4851-4854                                                       |                                                                                                    |         | Małżeństwa  | 1895 | 595                            |  |  |
| 3755-3758 3939-3942 4123-4126 4307-4310 4487-4490 4671-4674 4855-4858                                                       |                                                                                                    |         | Zoony       | 1895 | 1752                           |  |  |
| 3759-3762 3943-3946 4127-4130 4311-4314 4491-4494 4675-4678 4859-4862                                                       |                                                                                                    |         | Zoony       | 1805 | 1440                           |  |  |
| 3763-3766 3947-3950 4131-4134 4315-4318 4495-4498 4679-4682 4863-4866                                                       |                                                                                                    | 006     | (UM7 1906)  | :    | 1110                           |  |  |
| 3767-3770 3951-3954 4135-4138 4319-4322 4499-4502 4683-4686 4867-4870                                                       | 2- 1                                                                                                   | 1890    | (UMZ-1890)  | 4    | 1010                           |  |  |
| 3771-3774 3955-3958 4139-4142 4323-4326 4503-4506 4687-4690 4871-4874                                                       |                                                                                                    |         | Urodzenia   | 1896 | 1248                           |  |  |
| 3775-3778 3959-3962 4143-4146 4327-4330 4507-4510 4691-4694 4875-4878                                                       |                                                                                                    |         | Urodzenia   | 1896 | 1256                           |  |  |
| 3779-3782 3963-3966 4147-4150 4331-4334 4511-4514 4695-4698 4879-4882                                                       |                                                                                                    |         | Urodzenia   | 1896 | 1200                           |  |  |
| 3783-3786 3967-3970 4151-4154 4335-4338 4515-4518 4699-4702 4883-4886                                                       |                                                                                                    |         | Urodzenia   | 1896 | 1259                           |  |  |
| 3787-3790 3971-3974 4155-4158 4339-4342 4519-4522 4703-4706 4887-4890                                                       |                                                                                                    |         | Małżeństwa  | 1896 | 596                            |  |  |

Zupełnie inaczej poszukuje się na stronie zarządzanej przez Narodowe Archiwum Cyfrowe, na której publikują swój zasób wszystkie archiwa państwowe:

szukajwarchiwach.gov.pl

Rozpoczynamy od wpisania nazwy miejscowości, w której ma siedzibę poszukiwana przez nas parafia

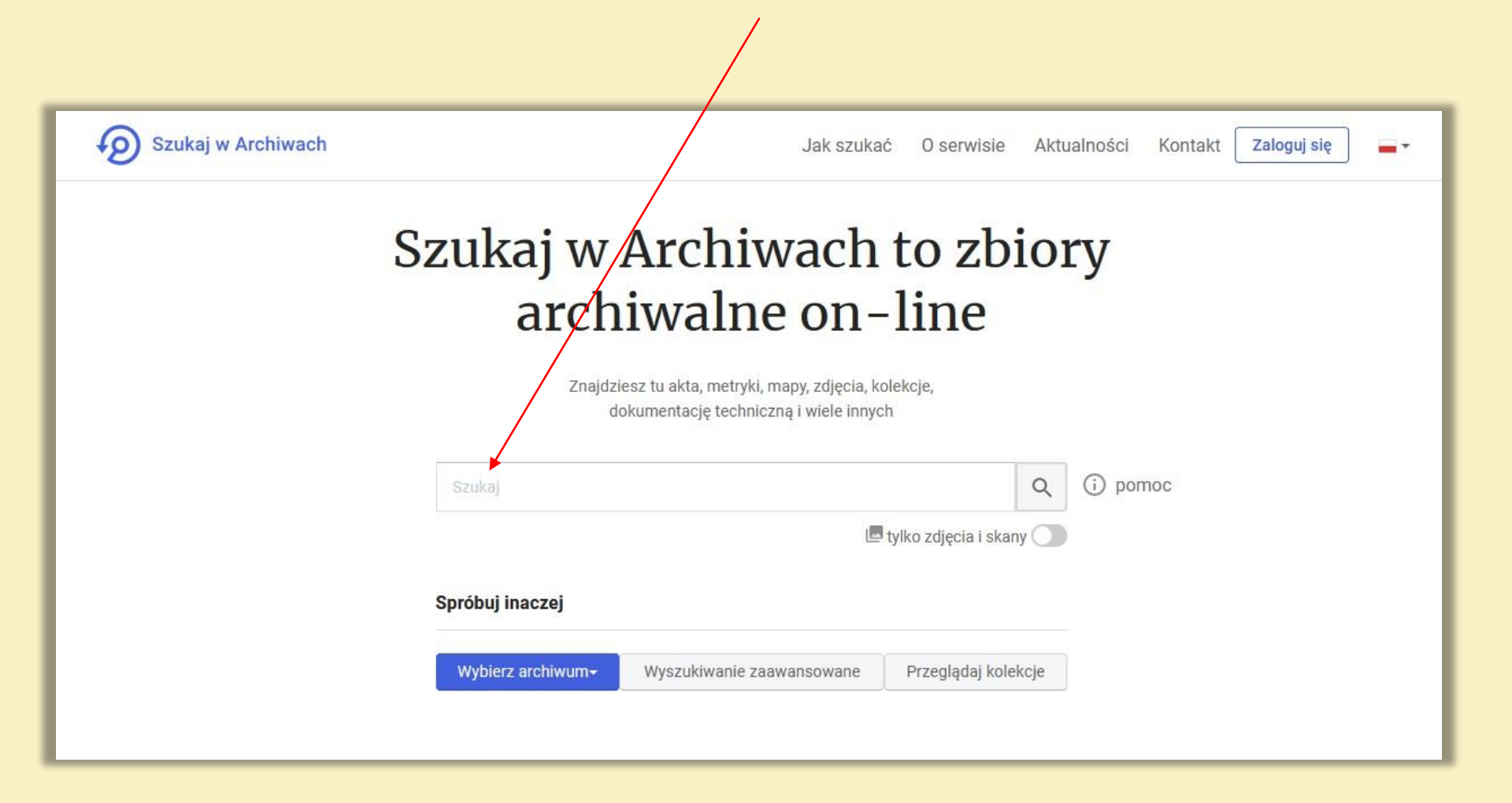

### W kolejnym kroku zaznaczamy okienko ze słowem Pradziad a następnie naciskamy symbol lupy

|                    |                                                                              | <b>X</b>                                                                                          |  |  |  |  |  |
|--------------------|------------------------------------------------------------------------------|---------------------------------------------------------------------------------------------------|--|--|--|--|--|
| Szukaj w Archiwach |                                                                              | Jak szukać O serwisie Aktualności Kontakt Zaloguj się 🕳                                           |  |  |  |  |  |
|                    | Szukaj w Arcl<br>archiwa<br><sup>Znajdziesz tu akta, n</sup><br>dokumentację | niwach to zbiory<br>Ine on–line<br>netryki, mapy, zdjęcia, kolekcje,<br>techniczną i wiele innych |  |  |  |  |  |
|                    | gorzkowice                                                                   | Q (i) pomoc                                                                                       |  |  |  |  |  |
|                    |                                                                              | 🗳 tylko zdjęcia i skany 🕥                                                                         |  |  |  |  |  |
|                    | Jakiego dokumentu szukasz                                                    | Wybierz okres historyczny                                                                         |  |  |  |  |  |
|                    | Akta                                                                         | 1900+                                                                                             |  |  |  |  |  |
|                    | Plakaty, ulotki, afisze                                                      | 1800-1899                                                                                         |  |  |  |  |  |
|                    | ОМару                                                                        | 1700-1799                                                                                         |  |  |  |  |  |
|                    | Fotografie                                                                   | 1600-1699                                                                                         |  |  |  |  |  |
|                    | Filmy i nagrania dźwiękowe Pradziad                                          | 1500-1599                                                                                         |  |  |  |  |  |
|                    | O Pergaminowe                                                                | 1400-1499                                                                                         |  |  |  |  |  |
|                    | O Muzealia                                                                   | do 1399                                                                                           |  |  |  |  |  |
|                    |                                                                              | Zwiń                                                                                              |  |  |  |  |  |

#### W bazie Pradziad odnaleziono 9 wyników, przejdziemy teraz dalej naciskając odpowiedni link

|                                                 | gorzkowice Q () pomoc                                                                                                    |
|-------------------------------------------------|----------------------------------------------------------------------------------------------------|
|                                                 | Wyszukiwanie zaawansowane 🛛 Przeglądaj kolekcje 🤍 Wybierz archiwum 👻                                                         |
| Filtruj wyniki                                  |                                                                                                    |
| vylko zdjęcia i skany 🖪 🛛 🕥                     |                                                                                                    |
| szukaj tylko w tytule, bądź nazwie<br>nateriału | Wszystko Akta Plakaty, ulotki, Projekty Mapy Fotografie Filmy i Pradziad Pergaminowe Muzealia<br>afisze techniczne dźwiękowe |
| wyłącz szukanie po tagach 🛛 🔘                   | Zapisz swoje wyniki wyszukiwania. Będziesz miał łatwy do nich dostęp w historii zapisanych wyszukiwań.                       |
| Data/okres                                      | Pokaż: układ domyślny 🗘                                                                                                    |
| 1900+ 1                                         |                                                                                                    |
| 1800-1899 8                                     | Gorzkowice, gmina Gorzkowice                                                                                                 |
| 1700-1799 0                                     | daty: 1873-1918                                                                                                    |
| 1600-1699 0                                     | wyznanie: rzymskokatolickie                                                                                                  |
| 1500-1599 0                                     | rodzaj aktu: matzenstwa<br>svonatura: 48/270/0                                                                               |
| <b>1400-1499</b> 0                              | archiwum: Archiwum Państwowe w Piotrkowie Trybunalskim                                                                       |
| do 1399 0                                       |                                                                                                    |
| Data ad                                         | Gorzkowice, gmina Gorzkowice                                                                                                 |
|                                                 | daty: 1873-1918                                                                                                    |
|                                                 | wyznanie: rzymskokatolickie                                                                                                  |
| data materiału nieznana 0                       | svonatura: 48/270/0                                                                                                    |
| wyznanie:                                       | archiwum: Archiwum Państwowe w Piotrkowie Trybunalskim                                                                       |
| rzymskokatolickie 9                             |                                                                                                    |
| rodzaj aktu:                                    | Gorzkowice, gmina Gorzkowice                                                                                                 |
| urodzenia 2                                     | daty: 1918                                                                                                    |
| alegata 2                                       | wyznanie: rzymskokatolickie                                                                                                  |

#### Aby zapoznać się z inwentarzem tego zespołu należy przycisnąć numer zespołu 48/270/0

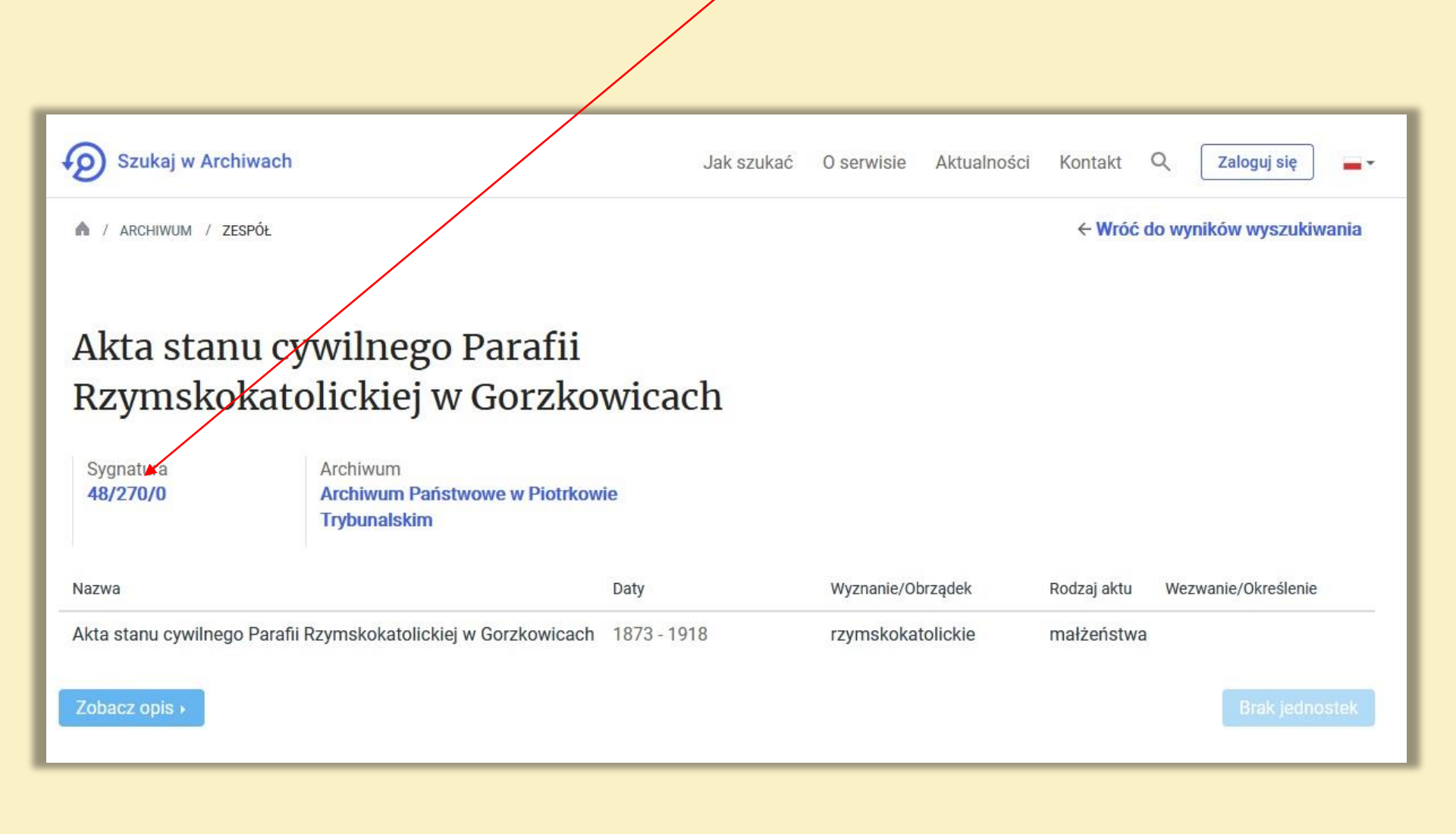

W tym miejscu można odnaleźć wiele informacji o tym zespole. Nas interesują jednak poszczególne jednostki, w związku z tym przechodzimy do kolejnego ekranu naciskając: Listę jednostek

| Szukaj w Archiwach                                               |                                    |                                                | Ja                                      | ak szukać O serwisie      | Aktualności     | Kontakt Q     | Zaloguj się     | -     |
|------------------------------------------------------------------|------------------------------------|------------------------------------------------|-----------------------------------------|---------------------------|-----------------|---------------|-----------------|-------|
| 🖍 / ARCHIWUM / ZESPÓŁ                                            |                                    |                                                |                                         |                           |                 | ← Wróć do     | wyników wyszuki | wania |
| Akta stanu cy<br>Rzymskokato<br><sup>Sygnatura</sup><br>48/270/0 | wilne<br>olickie<br>Liczba se<br>o | ego Paraf<br>ej w Gorz                         | ii<br>kowicach<br>Liczba skanów<br>4444 | Archiwum<br>Archiwum Pańs | stwowe w Piotrk | owie          |                 |       |
| Opis Lista jednostek (90)                                        | Skany (4                           | 4444)                                          |                                         | Trybunalskim              |                 |               |                 |       |
| Z                                                                | 'awartość:<br>eje twórcy:          | Księgi metrykalne,                             | załączniki do akt mał                   | lżeństw                   |                 |               |                 |       |
|                                                                  |                                    | Daty skrajne:<br><b>1873-<mark>1</mark>917</b> |                                         | Klasyfikacja:             |                 | Nazwa twórcy: | i               |       |
|                                                                  |                                    | Daty:<br>1873-1917, 18                         | 73-1917.                                | Nazwa dawna:              |                 | Nazwa obcojęz | zyczna:         |       |
|                                                                  |                                    | Języki:                                        |                                         | Dostępność:               |                 |               |                 |       |

Tutaj widać wszystkie jednostki inwentarzowe, w przypadku ich udostępnienia na stronie, podano liczbę skanów.

Kiedy chcemy obejrzeć księgę, naciskamy np. na liczbę 143

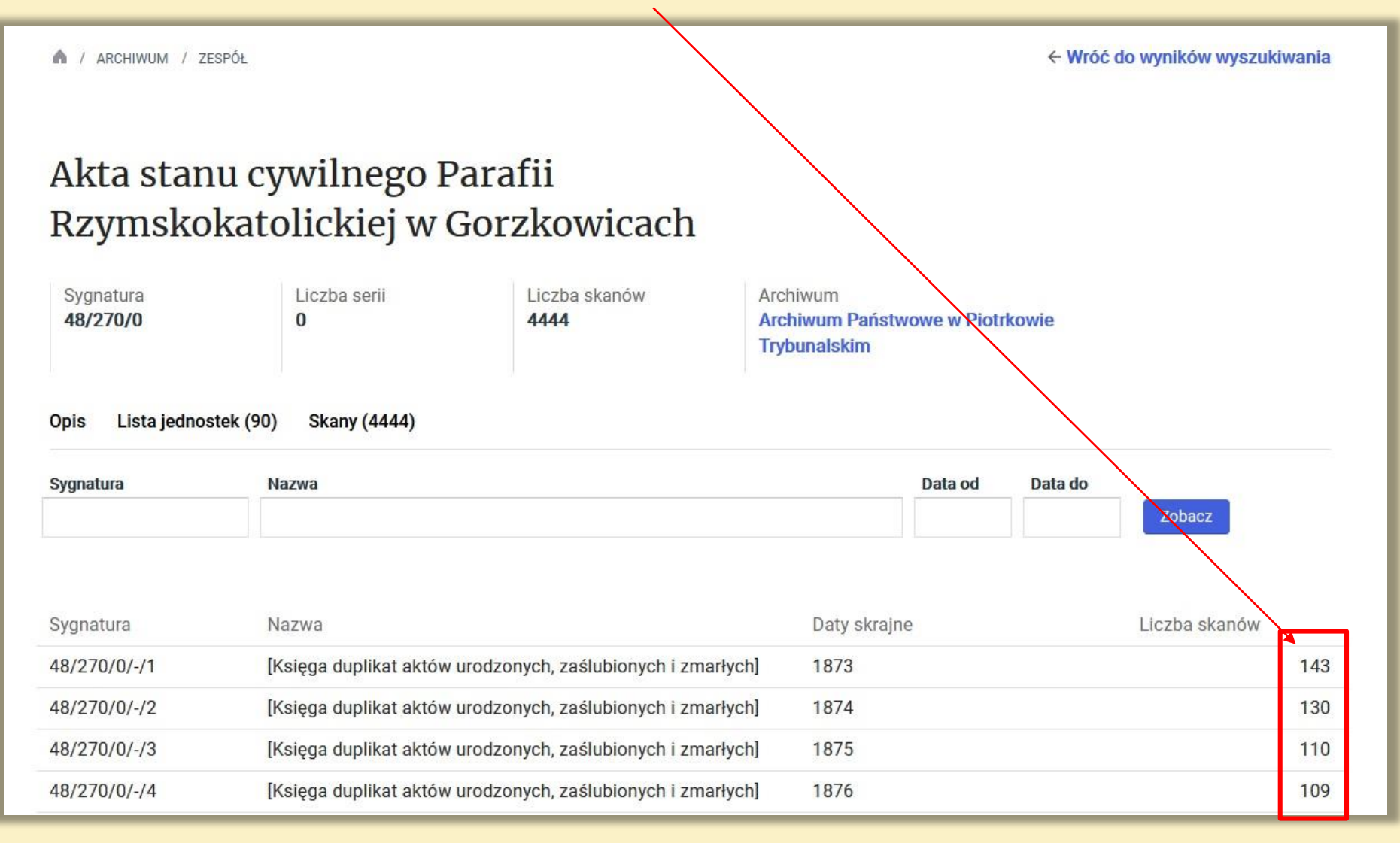

To już prawie koniec, dotarliśmy do miniaturek skanów, aby zobaczyć konkretny skan naciskamy jego miniaturkę, w tym wypadku 4

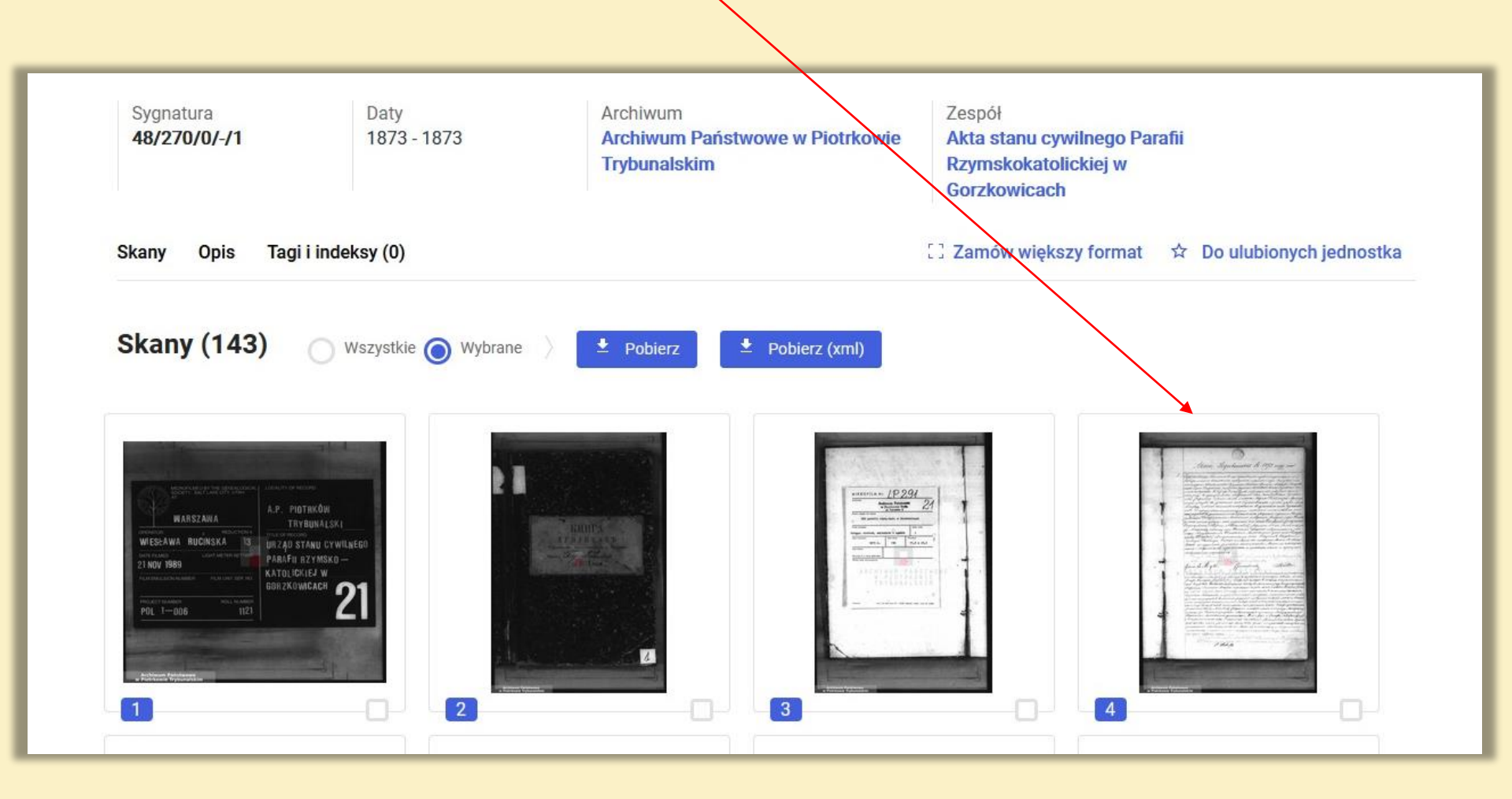

## Wyświetlone skany za pomocą lupy możemy powiększyć

Zaznacz

Zakładka

Pobierz

A Udostepnij

☆ Do ulubionych

🔗 Link do skanu

🔗 Link do jednostki

 $\rightarrow$ 

← Wróć do skanów [Księga duplikat aktów urodzonych, zaślubionych i zmarłych]

Anno Togubuuxas be 18/3 ragy bereze Bennand hand . as dress references in and Reducial mouse (Bpy Current and upucquichiten chil a scherer adares, a marine Mapase In the second cash Termichunada ute marrinoberechydo and these reasonable thed are 1 Dere Tax here array beautioner in a co never upresas ones que enver "ce men regeb den flefenn s Ham whill glagas als no separation precionary sumarbenetar, An mathe in a chique commen approversation, a garochier sian ungunerus Haverghourk ver B. May He. no martineration then henerederiner in her soner om verker her for sone fitter to ar en herver en gere opr Massagner (Jeze) Leder ber / Singan soner in neueren S. soneren je ag In gesterhere Massagnerer son par germanne etwertigente onteren verer je ag της Τ. Α. τη βολού Ματάδαστα Το βολογματία Ματαγάλλα που που το πορ δαρκοποιος "δυσταστικαι διαθρά το προγραφικου" το μορογραφικό δαρκοποιος "δυσταστικαι διαθρά το προγραφικού το μορογραφικό το μορογραφικό το μορογραφικό το μορογραφικό το μορογραφικό δαρκοποιος το μορογραφικό το μορογραφικό το μορογραφικό το ποιοδογραφικό δαρκοποιος το μορογραφικό το μορογραφικό το μορογραφικό το ποιοδογραφικό δαρκοποιος το μορογραφικό το μορογραφικό το μορογραφικό το ποιοδογραφικό δαρκοποιος το μορογραφικό το μορογραφικό το μορογραφικό το ποιοδογραφικό το ποιοδογραφικό το ποιοδογραφικό το μορογραφικό το μορογραφικό το μορογραφικό το ποιοδογραφικό το ποιοδογραφικό ποιο ποιοδογραφικό το ποιοδογραφικό το ποιοδογραφικό το μορογραφικό το ποιοδογραφικό το ποιοδογραφικό το ποιοδογραφικό ποιο ποιοδογραφικό το μοδογραφικό το ποιοδογραφικό το μορογραφικό το μορογραφικό το ποιοδογραφικό το ποιοδογραφικό το ποιοδογραφικό το ποιοδογραφικό το ποιοδογραφικό το ποιοδογραφικό το ποιοδογραφικό το ποιοδογραφικό το ποιοδογραφικό το μορογραφικό το ποιοδογραφικό το ποιοδ чийн Санх Уланду з Госвийн ор увагуулсан тогторог латог тогч шолуу ири Алексинч трепуский соверсионогтын салологоо бо anne eine sterricher une gene en der Aner Son i Sterrie i Sterrie (S. be eine eine sone sone Sterre ander Senter in in ferning Sterre поло налвани слагую для сонского Зана, вовно время, не простоян устаниять годинались всеговалог. Асток му солования и обн metilland, a gameri sugare a sugar set sugar land, che ques copipar summer ... J. Fabrick Archiwum Państwowe w Piotrkowie Trybunalskim

**£** 100% **£** 

Dodaj do zamówienia +

C Obróć

🔣 Skan 4 z 143 😒

💱 Pełny ekran 🛛 🙆 Ustawienia jasności

4

Gdy mamy już odpowiednio powiększony skan możemy wówczas go przeczytać a gdy potrzebujemy kopi tego dokumentu, pobieramy go na swój komputer za pomocą przycisku: Pobierz

Zaznacz Wróć do skanów [Księga duplikat aktów urodzonych, zaślubionych i zmarłych] Zakładka Do kolekcji Pobierz Udostepnii tamor Togubunace be 1873 rogy -Do ulubionych Link do skanu 1. - Topachoburge, Comas wood the and Topanoburgase nephanof nepusiagigamain 🔗 Link do jednostki Richards underea bacenteout, cantigearnes inpenter roga Bucchlow rates nonaugun. Abuna normo: Openiorn Marcho Connon Mleccho! иная пери Сопросние налезной дороги Либовово Динабуритен, ты neurbenebyround & Supogn Dunadynan uspugyanu gebrine unns оних роду, ва присупистые свиданией яла ялонивовского Органия ста увадияти освет мыт, а такте Парал Сальтера Аренда mona yragon or gennen car som hoburan copona gayan ани роди о болет жительствувания возденным ник Зоранови regerbur name mageringer my mechano none obribars reno and poquial to generation ceres Top mobili and grag grant ceghuaro Mardpa relamaro Devias para prova arra bocante como conogearun Amoparo roga Frenno e raca nononymous ones zanonnon "ero mena (medamin ynom Compargeb thou Helfami & Heace which / glagyanne och ne it was our my Magering smorry upu Comons spenerin cobepmensions cer чида священитоля Шиноном Ланиевичена данонна Свладо. anabe filladyslaw / aboenpieusunanu Jours: Bragharats Lorgobenw u Reokagis Barbaupo. Denery nes buras the una ano thina be choise врения по причина заловаго житальства. Авния сен обязвиляизани и свидетения простнана, и затемы нами и присут cmbyrougium noguncar augab illumont auchebier & Showosmand Contro hauparolline 🌃 Skan 4 z 143 😒 💱 Pełny ekran 🛛 😢 Ustawienia jasności C Obróć **Q** 220% **Q** Dodaj do zamówienia +

Oczywiście można prowadzić także poszukiwania w archiwach państwowych, wówczas zapraszamy do naszych czytelni.

Zgromadziliśmy bardzo dużo informacji.

Dzięki nim możemy zabrać się do rysowania drzewa genealogicznego swojej rodziny.

Potrzebna jest do tego kartka, najlepiej formatu A3. Rysowanie odręcznie drzewa zaczynamy od siebie np.: na dole kartki na jej środku umieszczamy swoje imię i nazwisko oraz informacje o sobie.

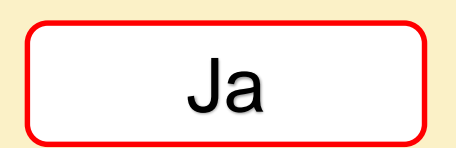

Kolejnym krokiem jest umieszczenie imion i nazwisk rodziców, dat urodzenia, śmierci, jeżeli któreś z nich już zmarło oraz datę zawarcia zawiązku małżeńskiego.

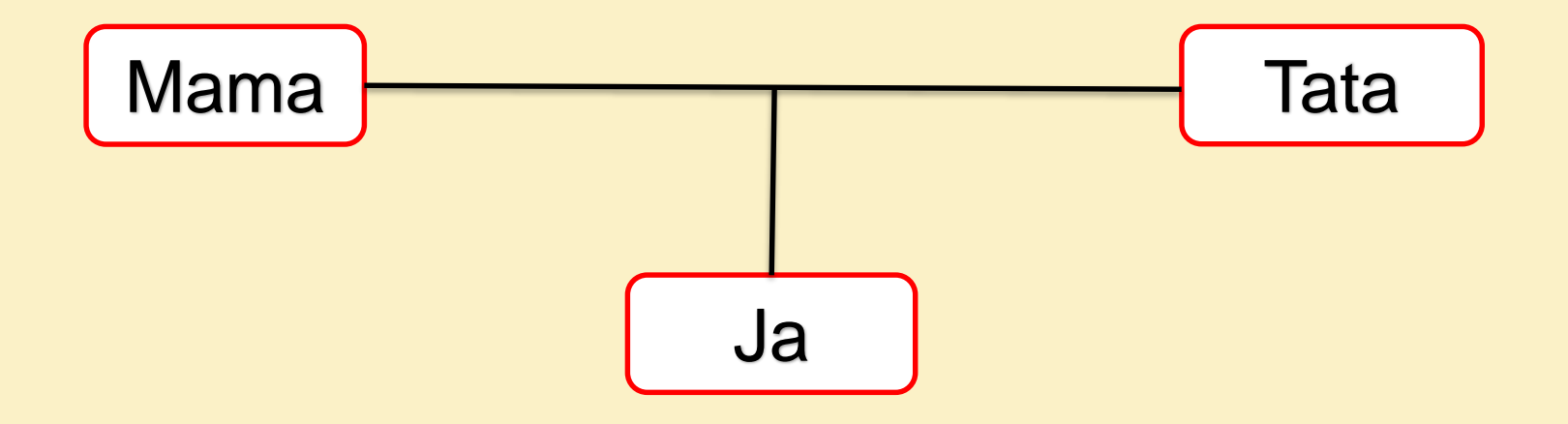

# Gdy mamy rodzeństwo, to możemy je wpisać

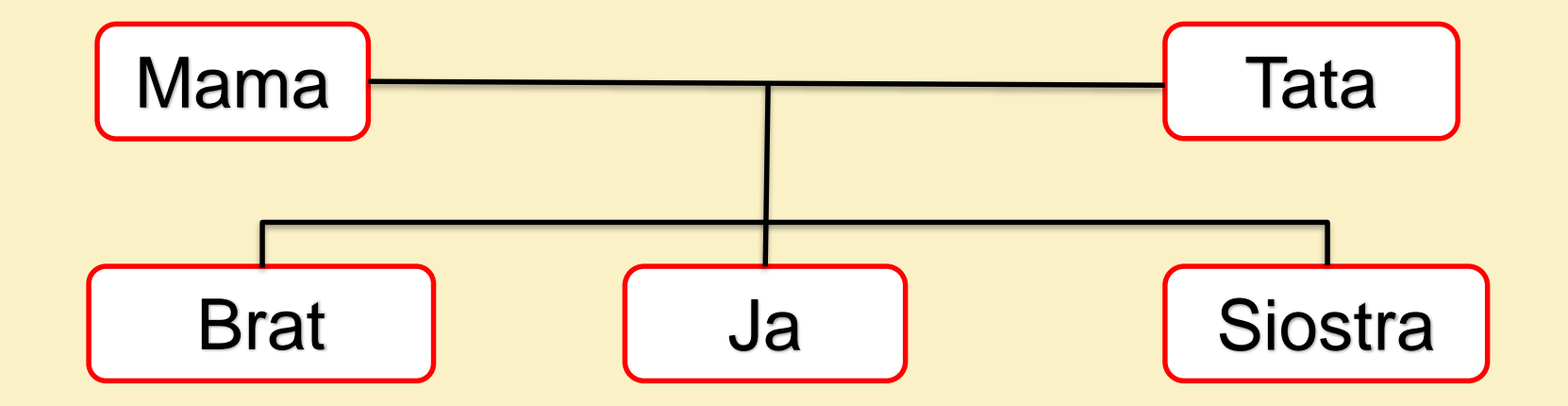

## Następnie wpisujemy babcie i dziadków.

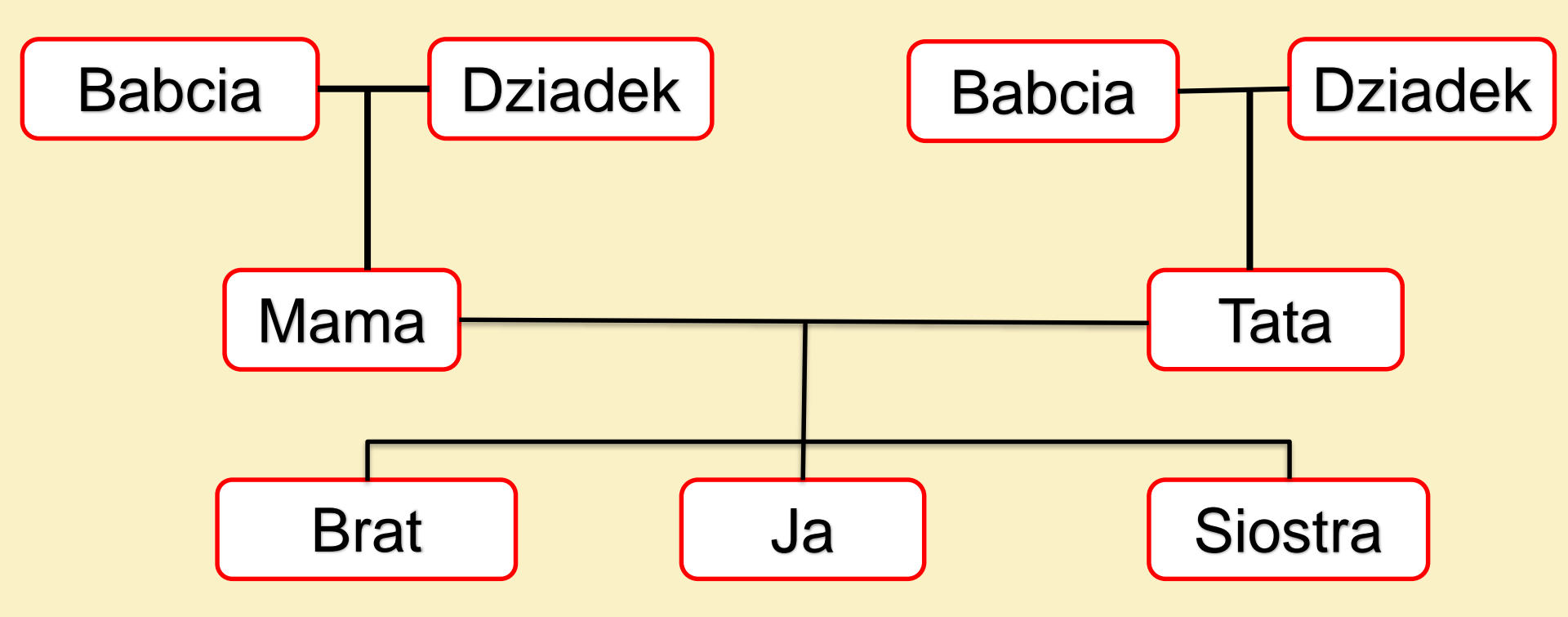

## I tak dalej ...

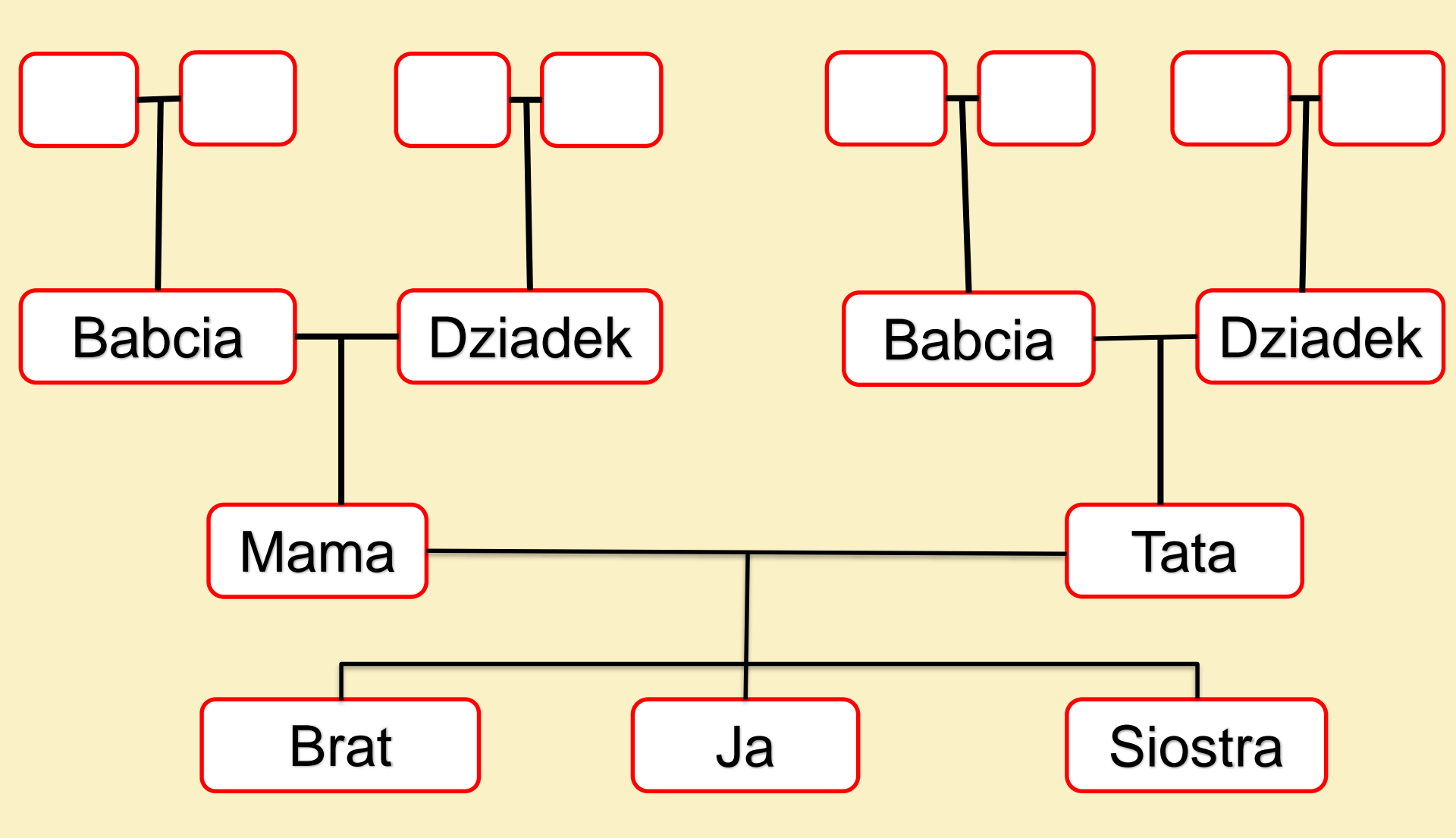

Gdy narysujemy swoje drzewo odręcznie, możemy je wyrysować za pomocą różnych programów lub aplikacji. Uczestnicy konkursu "Bez korzeni nie zakwitniesz. Moja Wielka i Mała Ojczyzna" tworzą swoje drzewa za pomocą specjalnej aplikacji umieszczonej na stronie internetowej:

https://cdg.archiwarodzinne.gov.pl/

Zdobyłeś już wiele informacji – od rodziców, dziadków, krewnych, z internetu, archiwów i domowej szuflady – czas na drzewo!

Stwórz swoje Cyfrowe Drzewo Genealogiczne

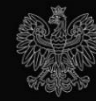

Ministerstwo Edukacji i Nauki

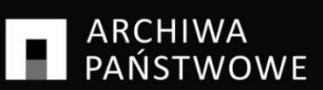

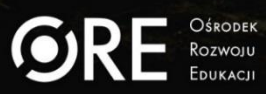

W aplikacji "Cyfrowe Drzewo Genealogiczne" można tworzyć drzewo genealogiczne, dodawać zdjęcia i opisy członków rodziny oraz gromadzić informacje potrzebne do zgłoszenia w konkursie, a także odnawiać i koloryzować stare zdjęcia.

Aby wziąć udział w konkursie, należy zapoznać się z informacjami na stronie: https://archiwarodzinne.gov.pl/konkurs/k onkurs-bez-korzeni-nie-zakwitniesz-mojawielka-i-mala-ojczyzna-

## BEZ KORZENI NIE ZAKWITNIESZ.

#### KONKURS Genealogiczny

DLA UCZNIÓW Klas Moja Wielka i Mała Ojczyzna 🎙

3I STYCZNIA 2022 - 3I MARCA 2022 SZKÓŁ PODSTAWOWYCH

WIĘCEJ NA: archiwarodzinne.gov.pl www.gov.pl/web/edukacja-i-nauka

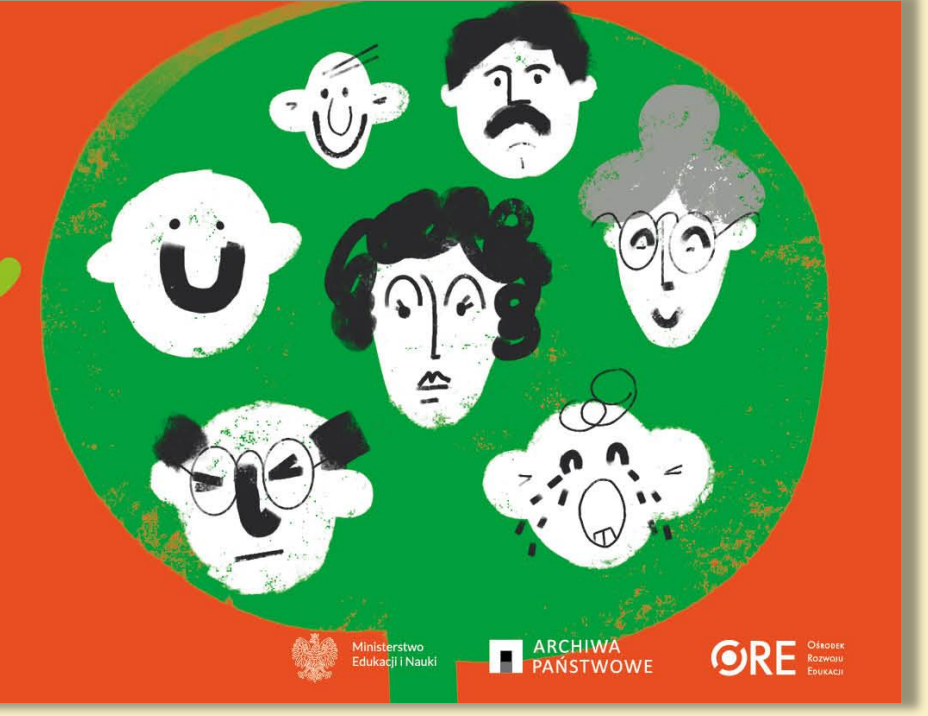

## Organizatorami konkursu są:

Minister Edukacji i Nauki, Archiwa Państwowe, we współpracy z Ośrodkiem Rozwoju Edukacji.

## UWAGA!

W pierwszej edycji konkursu w 2022 roku mogą brać udział uczniowie klas 6 szkół podstawowych, których prace będą przesłane przez ich nauczycieli.

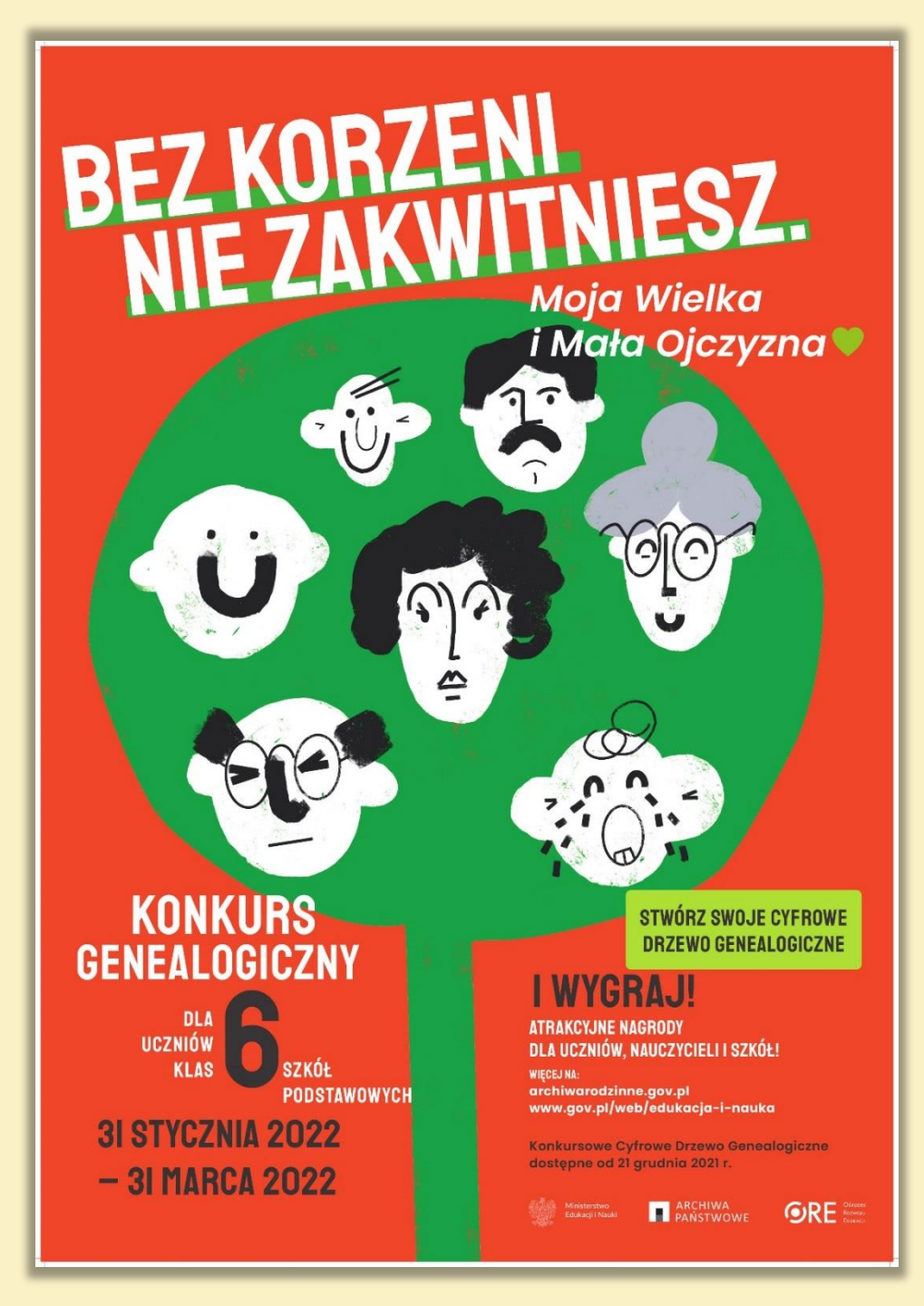

## Bibliografia

#### Źródła:

Archiwum Państwowe w Łodzi

- Akta Stanu cywilnego parafii rzymskokatolickiej Najświętszej Marii Panny w Łodzi;
- Akta stanu cywilnego parafii rzymskokatolickiej św. Krzyża w Łodzi;
- Zbiory ikonograficzne Archiwum Państwowego w Łodzi; Archiwum Państwowe w Piotrkowie Trybunalskim
- Akta stanu cywilnego parafii rzymskokatolickiej w Gorzkowicach;

#### Strony Internetowe:

- <u>https://www.szukajwarchiwach.gov.pl</u>
- <u>https://geneteka.genealodzy.pl</u>
- <a href="https://metryki.genealodzy.pl">https://metryki.genealodzy.pl</a>
- https://cdg.archiwarodzinne.gov.pl/
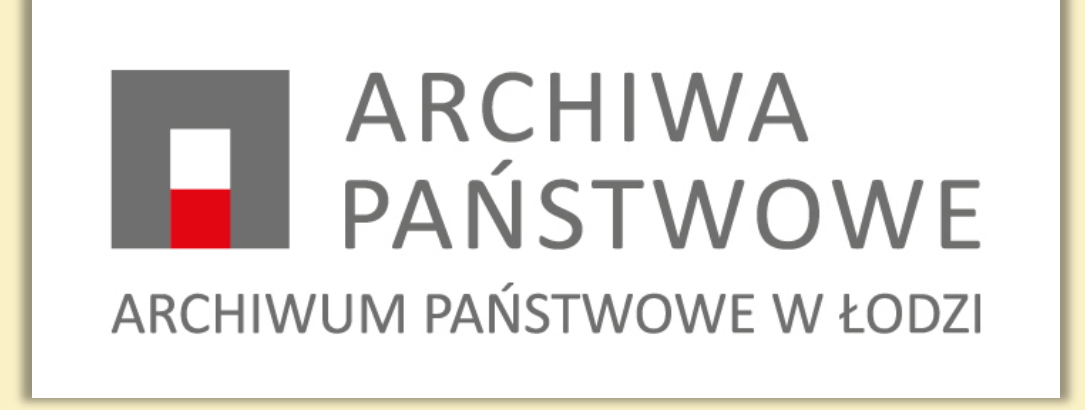

starszy kustosz Agnieszka Janik Archiwum Państwowe w Łodzi